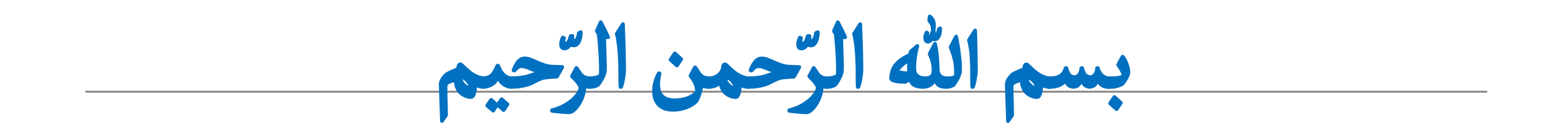

# PubMed

## **Fatemeh Rafieinasab** Education Administrator in Central library @ Ahvaz Jundishapur University of Medical Sciences

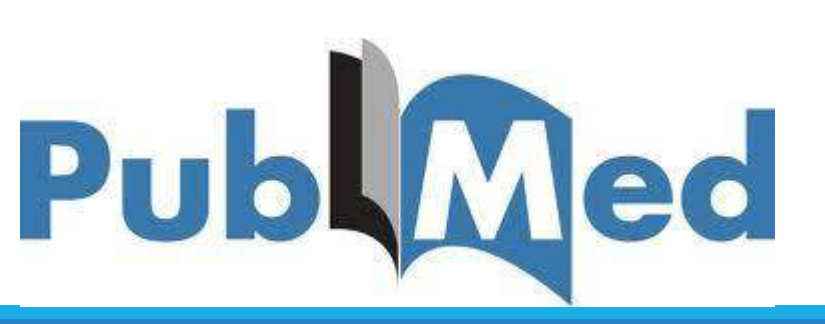

معرفي پابمد

Pubmed یکی از محیط های جستجو و بازیابی منابع حوزه علوم پزشکی در وب می باشد که توسط مرکز ملی اطلاعات بیوتکنولوژی NCBI: National Center for Biotechnology Information واقع در کتابخانه ملی پزشکی آمریکا (NLM) تهیه شده است.

این ابزار دسترسی به پایگاه اطلاعاتی مدلاین را به طور رایگان در اختیار کاربران قرار می دهد. هم اکنون این پایگاه بیش از ۱۸ میلیون مقاله از ۶۲۰۰ نشریه در رشته های پزشکی، پرستاری، دندانپزشکی، دامپزشکی و علوم پایه (پیش بالینی) منتشر شده در آمریکا و هفتاد کشور جهان را دارا می باشد.

پوشش تاریخی این پایگاه به سال ۱۹۹۷ بر میگردد.

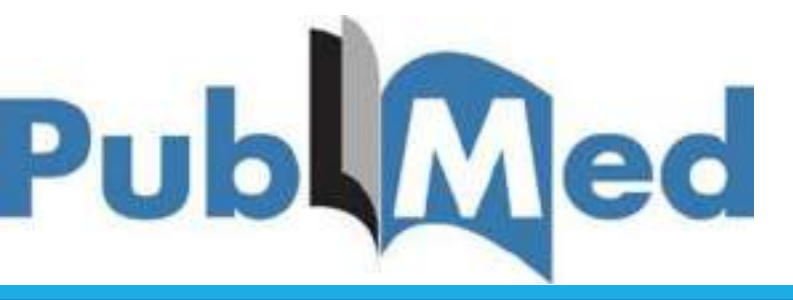

وظيفه اصلي پابمد

کارکرد اصلی پابمد ارائه ی اطلاعات کتابشناختی منابع منتشر شده در حوزه پزشکی و پیراپزشکی است نه دادن متن کامل مقالات و دیگر منابع.

> منظور از اطلاعات کتابشناختی: عنوان، نام پدیدآورندگان، ناشر، تاریخ و ............. می باشد.

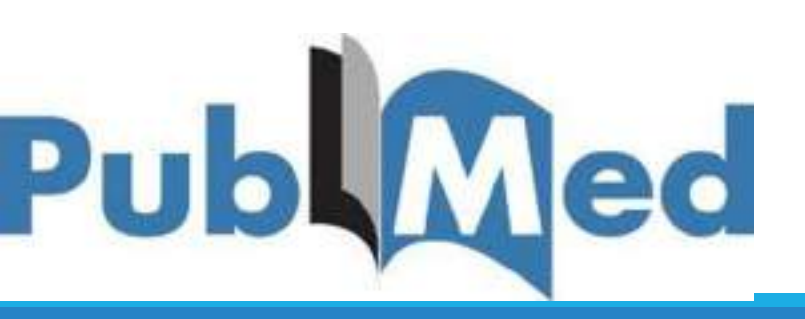

ارائه متن کامل منابع از طریق پابمد

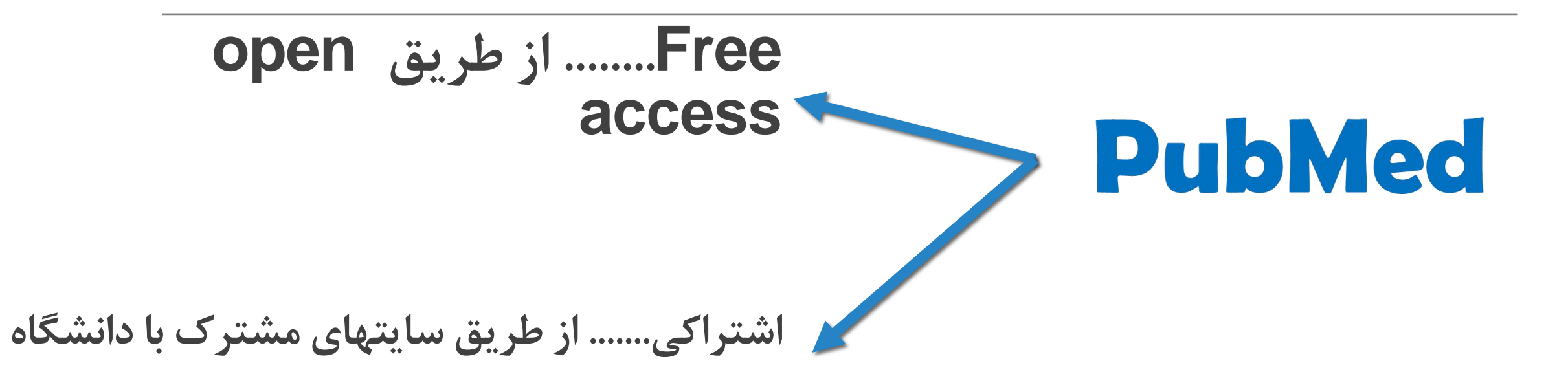

## عمده ترین منابع نمایه شده در پابمد

✓ مقالات

√ کتاب

×اطلاعات پایان نامه درون پایگاه پابمد نیست!

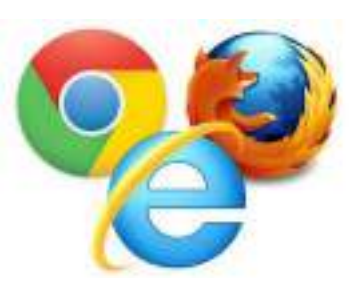

## مرورگرهای مورد نیاز برای استفاده از پابمد

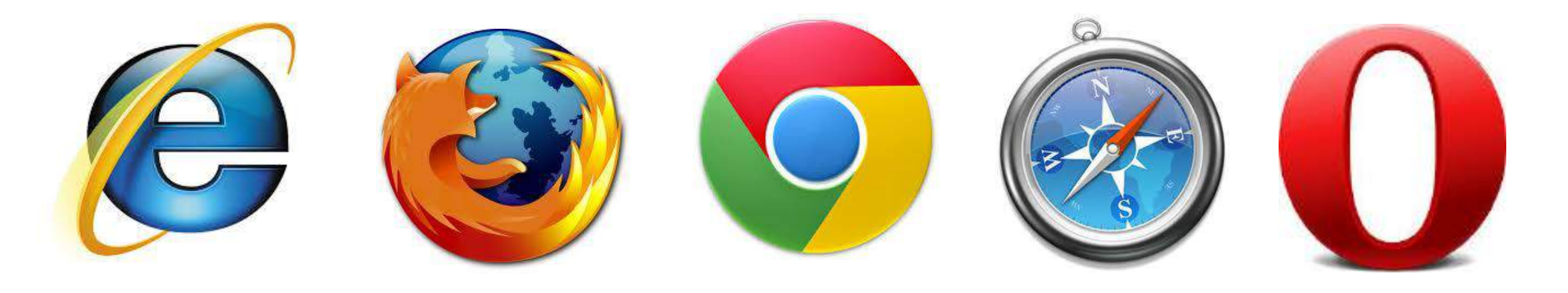

IE version 8 Firefox version 4 Google chrome version 5 Safari version 3 Opera version 7

## Public Medicine......PubMed

## www.pubmed.com

# http://www.ncbi.nlm.nih.gov/pubmed/

L

| S NCBI Resources 🕙 How To 🖾                                      |                                                                                                    | Sign in to NCB                        |
|------------------------------------------------------------------|----------------------------------------------------------------------------------------------------|---------------------------------------|
| US National Library of Medicine<br>National Institutes of Health | Advanced                                                                                                    | Search Help                           |
|                                                                  | PubMed<br>PubMed comprises more than 23 million citations for biomedical literature fro<br>MEDLINE, life science journals, and online books. Citations may include links<br>full-text content from PubMed Central and publisher web sites. | om<br>s to<br>click for overview page |
| Using PubMed                                                     | PubMed Tools                                                                                                    | More Resources                        |
| PubMed Quick Start Guide                                         | PubMed Mobile                                                                                                    | MeSH Database                         |
| Full Text Articles                                               | Single Citation Matcher                                                                                                    | Journals in NCBI Databases            |
| PubMed FAQs                                                      | Batch Citation Matcher                                                                                                    | Clinical Trials                       |
| PubMed Tutorials                                                 | Clinical Queries                                                                                                    | E-Utilities                           |
| New and Noteworthy 🔝                                             | Topic-Specific Queries                                                                                                    | LinkOut                               |
|                                                                  |                                                                                                    |                                       |

نحوه ثبت نام در پابمد

ثبت نام در پابمد به معنای مشترک شدن در این سایت نیست زیرا پابمد یک پایگاه رایگان است.

- با ثبت نام در این پایگاه، فضایی در اختیارمان قرار میگیرد که بتوانیم فایلها و رکوردهای مورد نیازمان را به نوعی مدیریت کنیم.
- پابمد یکی از پایگاه های NCBI است و سایر پایگاه ها عمدتاً تخصصی هستند.

ثبت نام در پابمد به منزله ثبت نام در کل پایگاه های NCBI است.

ثبت نام در پابمد

### عبارت sing in to NCBI را از گوشه سمت راست سایت کلیک کنید.

| The subconstances in the to                                                                       |                                                                                                    | Saturdasi                                                                                                  |
|---------------------------------------------------------------------------------------------------|----------------------------------------------------------------------------------------------------|----------------------------------------------------------------------------------------------------|
| Public Costy of National<br>US National Costy of National<br>National Institution of Health       | d Advanced                                                                                                    | Sourch Help                                                                                                |
|                                                                                                   | PubMed                                                                                                    |                                                                                                    |
|                                                                                                   | MEDLINE, the science journals, and online books. Clastions may include link<br>ful-lext content from PubMed Central and oublisher web sites | KS 10                                                                                                    |
| Using PubMed                                                                                      | PubMed Tools                                                                                                    | click for overview page                                                                                    |
| Using PubMed PubMed Guick Start Guide                                                             | PubMed Tools PutMed Mabile                                                                                                    | Click for overview page                                                                                    |
| Using PubMed<br>PubMed Quick Start Guide<br>Full Text Articles                                    | PubMed Tools PutMed Mabile Single Citation Matcher                                                                                          | Click for overview page More Resources MrSH Database Journals in NCBI Databases                            |
| Using PubMed<br>PubMed Quick Start Guide<br>Eull Text Articles<br>RutMed FAQs                     | PubMed Tools PubMed Mabile Single Citation Matcher Batch Citation Matcher                                                                   | Click for overview page                                                                                    |
| Using PubMed<br>PubMed Quick Start Guide<br>Full Text Articles<br>PubMed FAQs<br>PubMed Tutorials | PubMed Tools PubMed Mabile Single Citation Matcher Batch Citation Matcher Clinical Queries                                                  | Click for overview page More Resources MeSH Database Journals in NCBI Databases Clinical Trats E-Utilities |

ثبت نام در پابمد

از پنجره بازشده، عبارت

#### Registor in to NCBI account را کلیک کنید.

| gn in with                             |                                        |
|----------------------------------------|----------------------------------------|
| Google                                 | 🙆 NiH Login                            |
| RA Commona                             | usera should sign in via the NIH Login |
| ee mare 3rd p                          | arty sign in options                   |
|                                        | 0R                                     |
| lign in dire                           | ctly to NCBI                           |
| CBI Usertain                           | H                                      |
| *assiword                              |                                        |
| Keep me s                              | igned in                               |
| Sign In                                |                                        |
| nanot MCEL as                          | emante or naseword?                    |
| equister for an 1                      | NCEL account                           |
| 50000000000000000000000000000000000000 | TONE ASSOCIATE                         |

ثبت نام در پابمد

در پنجره باز شده عبارت مربوط به هر فیلد را وارد نمائید:

User: ترکیبی از حرف و عدد است. Pass: حرف و عدد بیشتر از ۸ کاراکتر Email: ایمیل مورد نظر خود را بنویسید از قسمت سوال و جواب برای زمانی که رمز عبورتان را فراموش کرده اید استفاده می شود: Question: یک سوال را بنویسید مثلاً: ?Question khat's your favorite book Answer: جواب مرتبط با سوال فوق سپس تایپ عبارت امنیتی و کلیک گزینه Create account

| Register for an NCBI Account              |                                     |                                | Skip registrati    | ion by using a 3rd p | arty sign in option |
|-------------------------------------------|-------------------------------------|--------------------------------|--------------------|----------------------|---------------------|
| * required information                    |                                     |                                | Europe PMC Funders | Group grantees       | Go                  |
| Select a username and password            |                                     |                                |                    |                      |                     |
| Username: *                               |                                     |                                |                    |                      |                     |
| Password: *                               |                                     |                                |                    |                      |                     |
| Repeat password: *                        |                                     |                                |                    |                      |                     |
| Contact information                       |                                     |                                |                    |                      |                     |
| E-mail: *                                 |                                     |                                |                    |                      |                     |
| In case you forget your password          |                                     |                                |                    |                      |                     |
| Please provide a question and answer that | you can use to unlock your account: |                                |                    |                      |                     |
| Question:                                 |                                     |                                |                    |                      |                     |
| Answer: *                                 |                                     |                                |                    |                      |                     |
| Please type the following characters: *   | J C.R. 38                           |                                |                    |                      |                     |
|                                           |                                     |                                |                    |                      |                     |
|                                           | Create account Sig                  | gn in with an existing account |                    |                      |                     |

### پس از ثبت نام در سایت، نام کاربری شما باید در بالای سایت نشان داده شود:

| S NCBI Resources                                                | How To 🕑 |          | fundrafiei | My NCEI Sign Out |
|-----------------------------------------------------------------|----------|----------|------------|------------------|
| Publed                                                          | PubMed   | •        | Search     |                  |
| US National Library of Mattone<br>National Institutes of Health |          | Advanced |            | Help             |

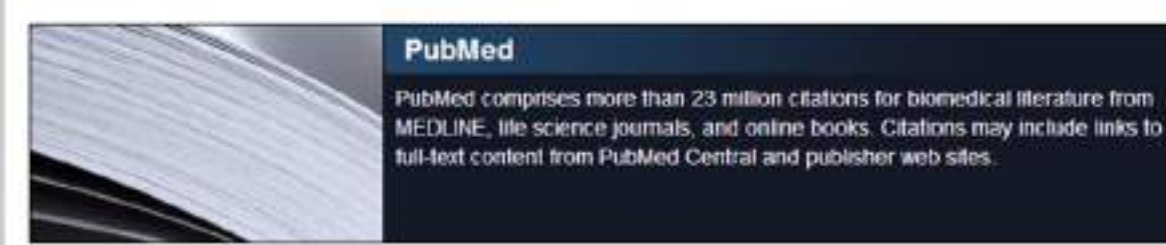

PubMed

| MI - |
|------|
|      |
|      |

| Using PubMed             |  |
|--------------------------|--|
| PubMed Quick Start Guide |  |
| Full Text Articles       |  |
| PubMed FAQs              |  |
| PubMed Tutorials         |  |
| New and Noteworthy       |  |

| PubMed Tools            |
|-------------------------|
| PubMed Mobile           |
| Single Citation Matcher |
| Batch Citation Matcher  |
| Clinical Queries        |
| Topic Specific Queries  |

| lore Resources           |  |
|--------------------------|--|
| eSH Database             |  |
| urnals in NCBI Databases |  |
| linical Trials           |  |
| Utilities                |  |
| nkOut                    |  |

چک کردن ایمیل خود

#### پس از ساختن اکانت پابمد، به ایمیل خود رفته و ایمیل از طرف مرکز NCBI را بازنموده و لینک درون ایمیل را کلیک کنید تا اکانت شما فعال شود.

| S NCBI Resources                                                                 | How To 🖸 |          | <u>ftmhrafiei</u> <u>My NCE</u> | <u> 31 Sign Out</u> |
|----------------------------------------------------------------------------------|----------|----------|---------------------------------|---------------------|
| Publiced.gov<br>US National Library of Medicine<br>National Institutes of Health | PubMed   | Advanced | Search                          | Help                |

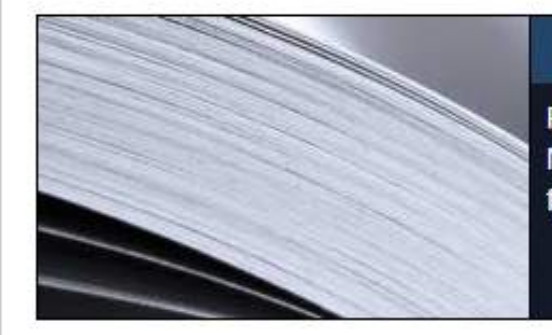

#### PubMed

PubMed comprises more than 23 million citations for biomedical literature from MEDLINE, life science journals, and online books. Citations may include links to full-text content from PubMed Central and publisher web sites.

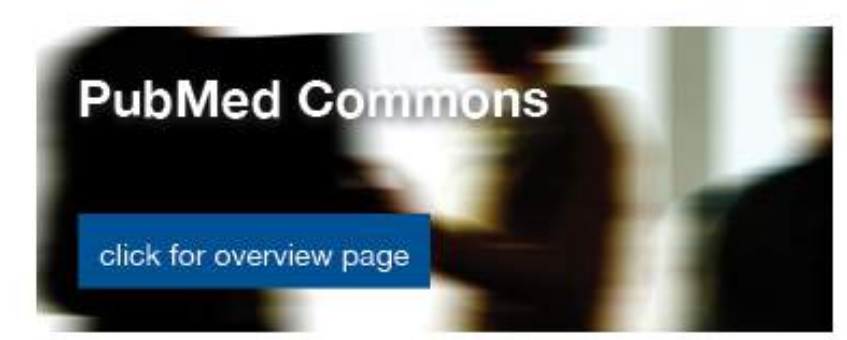

| Using PubMed             |  |
|--------------------------|--|
| PubMed Quick Start Guide |  |
| Full Text Articles       |  |
| PubMed FAQs              |  |
| PubMed Tutorials         |  |
| New and Noteworthy       |  |

| PubMed Tools            |  |
|-------------------------|--|
| PubMed Mobile           |  |
| Single Citation Matcher |  |
| Batch Citation Matcher  |  |
| Clinical Queries        |  |
| Topic-Specific Queries  |  |

| More Resources             |  |
|----------------------------|--|
| <u>MeSH Database</u>       |  |
| Journals in NCBI Databases |  |
| <u>Clinical Trials</u>     |  |
| <u>E-Utilities</u>         |  |
| <u>LinkOut</u>             |  |

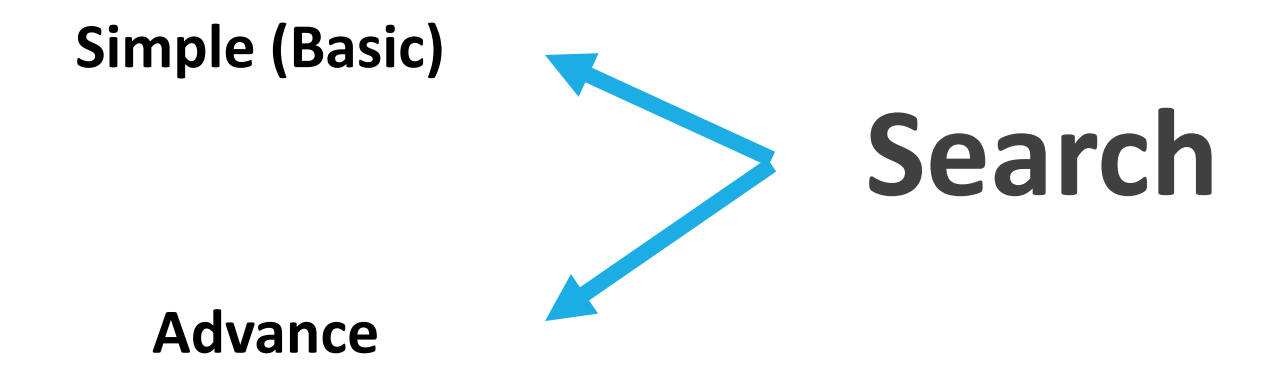

Tag

Tag: کاراکترهایی هستند برای محدود کردن جستجو که در کروشه بدون هیچ فاصله ای با کلید واژه تایپ میشوند. در پابمد به ازای هر فیلد جستجو در Advance Search یک Tag وجود دارد.

# استفاده از tag در Simple Search

| Affiliation [AD]             | Investigator [IR]             | Pharmacological Action [PA] |
|------------------------------|-------------------------------|-----------------------------|
| Article Identifier [AID]     | ISBN [ISBN]                   | Place of Publication [PL]   |
| All Fields [ALL]             | Issue [IP]                    | PMID [PMID]                 |
| Author [AU]                  | Journal [TA]                  | Publisher [PUBN]            |
| Author Identifier [AUID]     | Language [LA]                 | Publication Date [DP]       |
| Book [book]                  | Last Author [LASTAU]          | Publication Type [PT]       |
| Comment Corrections          | Location ID [LID]             | Secondary Source ID [SI]    |
| Corporate Author [CN]        | MeSH Date [MHDA]              | Subset [SB]                 |
| Create Date [CRDT]           | MeSH Major Topic [MAJR]       | Supplementary Concept[NM]   |
| Completion Date [DCOM]       | MeSH Subheadings [SH]         | Text Words [TW]             |
| EC/RN Number [RN]            | MeSH Terms [MH]               | Title [TI]                  |
| Editor [ED]                  | Modification Date [LR]        | Title/Abstract [TIAB]       |
| Entrez Date [EDAT]           | NLM Unique ID [JID]           | Transliterated Title [TT]   |
| Filter [FILTER]              | Other Term [OT]               | UID [PMID]                  |
| First Author Name [1AU]      | Owner                         | Version                     |
| Full Author Name [FAU]       | Pagination [PG]               | Volume [VI]                 |
| Full Investigator Name [FIR] | Personal Name as Subject [PS] |                             |
| Grant Number [GR]            |                               |                             |

## مثال

| منابعی را بازیابی میکند که کلید واژه Cell در آنها باشد                               |
|--------------------------------------------------------------------------------------|
| منابعی را بازیابی میکند که کلید واژه Cell در عنوان آنها باشد                         |
| منابعی را بازیابی میکند که کلیدواژه Cell در عنوان و چکیده آنها باشد                  |
| منابعی را بازیابی میکند که کلیدواژه هریسون در نام پدید آورنده باشد باشد Harrison[au] |

#### نکته:

از سال ۲۰۰۲ به بعد نام کامل افراد در پابمد وارد شد، پس با نام مخفف جستجو میکنیم که همه ی سالها را شامل شود:

#### Hary[au]

#### نکته:

برای محدود کردن نتایج جستجو به سال از دونقطه(:) استفاده میکنیم:

## 2012:2013[dp] 2012:2012[dp].....

محدود کردن نتایج جستجو به یک سال خاص

جستجوی عبارت:

"heart disease"

استفاده از كوتيشن:

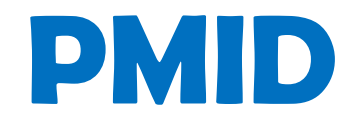

## PubMed indexed for Medline

شماره اختصاصی به هر منبع ایندکس شده در پابمد

عملگرهای منطقی

- NOT .....کنار گذاشتن
- OR ..... اجتماع رياضي
- AND..... اشتراک ریاضی

عملگرها باید با حروف بزرگ تایپ شوند، اگر کوچک تایپ شوند stop word محسوب شده و اصلاً به حساب نمی آیند و ارزش جستجو نخواهند داشت.

عمگرها باید با یک فاصله از عقب و یک فاصله از جلو تایپ شوند.

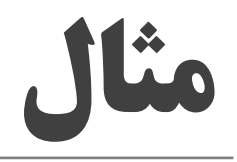

Cell[ti] Not Jason[au] Cell[ti] AND Jason[au] Cell[ti] AND RYFA.[au]

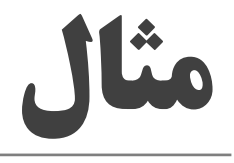

فرمول زیر منابعی را بازیابی میکند که کلید واژه cell در عنوان و چکیده، کلید واژه دیوید در نام پدیدآورنده و منبع به سالهای ۲۰۱۲ تا ۲۰۱۳ محدود باشد.

cell[ti] AND David[au] AND 2012:2013[dp]

| S NCBI Resources 🖸                                                        | How To 🖂                                                                                                    | fimhratie: My NCBI Sign Ou                                                                                                |
|---------------------------------------------------------------------------|----------------------------------------------------------------------------------------------------|----------------------------------------------------------------------------------------------------|
| Publiced gov<br>25 National Library of Mediums<br>Informationes of Hawith | PubMed cell[ti] AND David[au] AND 2012:2013[dp]                                                                                                    | Search Help                                                                                                    |
| Show additional filters                                                   | Display Settings: 🕑 Summary. 20 per page. Sorted by Recently Added Send to: 💬                                                                                                    | Filters: Manage Filters                                                                                                   |
| Article types<br>Clinical Trial<br>Review                                 | Results: 1 to 20 of 64                                                                                                    | New feature<br>Try the new Display Settings option -<br>Sort by Relevance                                                 |
| More<br>Text availability                                                 | <ul> <li>Interniver envelope protein gp i zo imparts b can promerator by inducting i tor-proportion and<br/><u>FcRL4 expression</u><br/>Jelicic K. Cimbro R. Nawaz F. Huang DW. Zheng X. Yang J. Lemoicki RA. Pascuccio M. Van Rvk D.     </li> </ul>                                                       |                                                                                                    |
| Abstract available<br>Free full fext available<br>Full fext available     | Schwing C, Hiatt J, Okwara N, Wei D, Roby G, <b>David</b> A, Hwang IY, Kehrl JH, Arthos J, Cicala C, Fauci<br>AS.<br>Nat Immunol. 2013 Oct 27. doi: 10.1038/ni.2746. [Epub ahead of print]                                                                                                    | Titles with your search terms Commentary on "Smoking negatively affects renal cell carcinoma overall a [Urol Oncol. 2013] |
| Publication<br>dates                                                      | PMIL: 24162774 (PubMed - as supplied by publisher)<br>Related citations                                                                                                    | See more.                                                                                                    |
| 5 years<br>10 years<br>Custom range                                       | <ul> <li>Inhibitory signalling to the Arp2/3 complex steers cell migration.</li> <li>Dang I, Gorelik R, Sousa-Blin C, Derivery E, Guérin C, Linkner J, Nemethova M, Dumortier JG, Giger FA</li> </ul>                                                                                                    | 16 free full-text articles in PubMed<br>Central                                                                           |
| Species                                                                   | Chipysheva TA, Ermilova VD, Vacher S, Campanacci V, Herrada I, Planson AG, Fetics S, Henriot V,<br>David V, Ogulevetskaja K, Lakisic G, Pierre F, Steffen A, Boyreau A, Peyriéras N, Rottner K, Zinn-Justin<br>S, Cherfils J, Bièche J, Alexandrova AY, David NB, Small IV, Faix J, Blanchoin J, Gautreau A | Dual role for the O-acetyltransferase OatA in<br>peptidoglycan modification an (PLoS One. 2012                            |
| Other Animals                                                             | Nature: 2013 Oct 16. doi: 10.1038/nature12611. [Epub ahead of print]<br>PMID: 24.132237 [PubMed - as supplied by publisher]                                                                                                    | Collective mesendoderm migration relies on an<br>intrinsic directic [Proc Natl Acad Sci U S A, 2012                       |
| Clear all                                                                 | Related citations                                                                                                    | Endogenous viral antigen processing generates<br>peptide-specific [Proc Nati Acad Sci U S A, 2012                         |
| Show additional filters                                                   | <ul> <li>UV-C pre-adaptation of Salmonella: effect on cell morphology and membrane fatty acids</li> <li><u>composition</u>.</li> </ul>                                                                                                    | See all (16)                                                                                                    |
|                                                                           | Maälej L, Chatti A, Khefacha S, Salma K, <b>David</b> G, Vannini L, Elizabetta GM, Hassen A.<br>World J Microbiol Biotechnol. 2013 Oct 4. [Epub ahead of print]<br>PMID: 24092393 [PubMed - as supplied by publisher]<br>Related citations                                                                  | Find related data Database: Select                                                                                        |
|                                                                           | Large Spectrum of HLA-C Recognition by Killer Ig-like Receptor (KIR)2DL2 and KIR2DL3 and                                                                                                    |                                                                                                    |

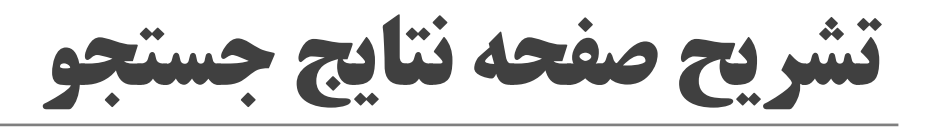

| S CHER AND David au (All                                                                      |                                                                                                    | ACTING AND A                                                                                                    |
|-----------------------------------------------------------------------------------------------|----------------------------------------------------------------------------------------------------|----------------------------------------------------------------------------------------------------|
| + - C i www.net                                                                               | almah.gov/pubmed/Term=cell%588%50+ANO+David%58au%50+AND+2012%3A2013%586dp%50                                                                                                    | 요습                                                                                                    |
| S NCBI Resources S                                                                            | i www.Tar 🖻                                                                                                    | Emainates Machiclas Sign Out                                                                                                    |
| Publiced por                                                                                  | Putried 💽 cellpi AND Devid(au) AND 2012;2013(dp)                                                                                                    | О Салена                                                                                                    |
| Shiw oddillonai fillets                                                                       | Display Settings: 💬 Summery, 20 per page, Scried by Recently Added Send to: 💬                                                                                                    | Filters: <u>Gauge Filters</u>                                                                                                    |
| Article types<br>Climital Triat<br>Rovins<br>More                                             | Results: 1 to 20 of 64 seeded 2 Peer 7 of a rest Lame  Peer 7 of a rest Lame  The HV-1 envelope protein gp120 impairs 6 cell protection by inducing TGF-61 production and  FeBL4 appression.                                                                                                    | New feature                                                                                                    |
| Abstract available<br>Free full text available<br>Full lext available<br>Publication<br>dates | Jelicic K, Cambro R, Nawaz F, Huang DW, Zheng X, Yang J, Cempick RA, Pascuccio III, Yan Ryk O,<br>Schwing C, Hatt J, Okwara N, Wel D, Roby G, <b>David</b> A, Hwang IY, Kehrl JH, Arthos J, Cicala C, Pauci<br>AS<br>Nat Immunel. 2019 Set 27. doi: 10.1038/mi.2746. [Eput sileast of pint]<br>PMD: 3x162774 (Publied - as septered by published)<br>Refered address                                                                                                    | Titlee with your search terms  Connectury on "letoling registively affects rensi cell continone overall ([UIII] Child 2013] San mare                                                                                                    |
| 5 years<br>Tot years<br>Coeffine range ;<br>Species<br>Humans<br>Other Avenue<br>Coeffine     | <ul> <li>Inhibitory signaling to the Arp23 complex sterrs cell migration.</li> <li>Dangi, Goreik R, Sousa-Blin G, Derivery E, Guérin C, Lininer J, Nemethova M, Dumotier JG, Giger FA,<br/>Orgisteva TA, Ermitova VD, Vacher S, Campanacci V, Herrado I, Planson AG, Fettos S, Hemiot V,<br/>David V, Oguevetskala K, Lakski G, Pierre F, Steffen A, Boyreau A, Pepriéras N, Rother K, Zim-Justin<br/>S, Cherlis J, Bleche L Alexandrova AY, David NB, Small JV, Fall J, Blanchoin L, Gautreau A,<br/>Nataw 2010 Oct H, do: 10.1038/nataw128(11) (Epstended Elipint)<br/>PMD_10132221 (Publish - sis capped by published)<br/>Bioland activities</li> </ul> | 16 tree full-text articles in Publied<br>Central<br>Dual mix for the Orac styfform/lense OatA in<br>populogycan modification at [FLIS Orac 2010]<br>Collective resendedem interation reles on an<br>intrasic directic [Proc Natl Acad Gel U & A. 2011]<br>endogenous shall artigen processing generation<br>peptide-operity [Proc Natl Acad Sci U & A. 2017]                                                                                                    |
| Story additional Mers                                                                         | <ul> <li>UV-C pre-adaptation of Salmonella affect on cell morphology and membrane faity acids<br/>composition.</li> <li>Making I, Chatti A, Ritefacha S, Salma K, David O, Vernini L, Elizabette CM, Hensen A,<br/>Work J Montael Benocinol. 2013 Oct 4. (Epek alread of print)<br/>Proc. 2006353 (PaiNed - as outpied by potented)<br/>Biotect astrona</li> </ul>                                                                                                    | See of (19).<br>Find related stata *<br>Database: Select *                                                                                                    |
|                                                                                               | Large Spectrum of HLA.C Recognition by Killer is like Receptor (IVR)2DL2 and KIR2DL3 and                                                                                                    | Company of the second second s |

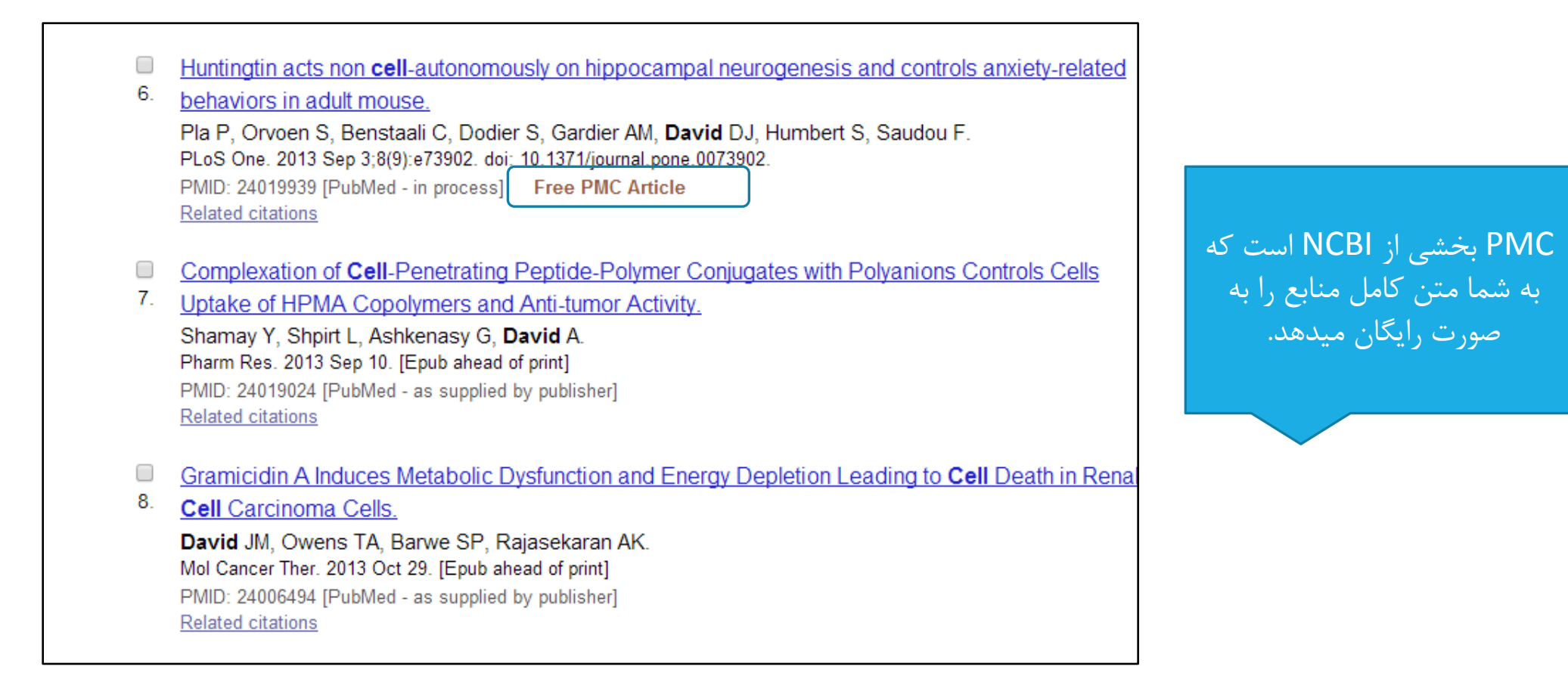

| <b>2</b> 3. | Primary squamous <b>cell</b> carcinoma of the dista<br><b>David</b> MG, Stumph J, <b>David</b> BM.<br>J Am Podiatr Med Assoc. 2013 Mar-Apr;103(2):149-51<br>PMID: 23536507 [PubMed - in process]<br>Related citations        | allux.                                                                                                    |
|-------------|----------------------------------------------------------------------------------------------------|----------------------------------------------------------------------------------------------------|
|             | <ul> <li>Proteomics and phosphoproteomics</li> <li>28. Wang Z, Han J, David LL, Schey KL.<br/>Invest Ophthalmol Vis Sci. 2013 Feb 7;54(2<br/>PMID: 23349431 [PubMed - indexed for ME<br/><u>Related citations</u></li> </ul> | alysis of human lens fiber <b>cell</b> membranes.<br>35-43. doi: 10.1167/joys.12-11168.<br>NE] Free PMC Article                                                                                                    |
|             | [Bilateral leukemic optic r<br>cell acute lymphoblastic le<br>Amer R, David R, Dotan S<br>Harefuah. 2013 Feb;152(2):112<br>PMID: 23513505 [PubMed in<br><u>Related citations</u>                                             | e infiltration as the first manifestation of extramedullary relapse in T-<br>emia].<br>121. Hebrew<br>ed for MEDLINE]                                                                                                    |
|             |                                                                                                    | <ul> <li>New insights into associated co-morbidities in patients with cutaneous T-cell lymphoma (mycosis</li> <li>fungoides).</li> <li>Hodak E, Lessin S, Friedland R, Freud T, David M, Pavlovsky L, Shapiro J, Cohen AD.</li> <li>Acta Derm Venereol. 2013 Jul 6;93(4):451-5. doi: 10.2340/00015555-1496</li> <li>PMID: 23303582 [PubMed - indexed for MEDLINE]</li> <li>Free Article</li> </ul> |

# تفاوت full text available و full text available

#### Text availability

Abstract available Free full text available Full text available Full text available تمام متن آن آماده است ولی رایگان نیست و بر روی پایگاهی است که دانشگاه ما اشتراک آن را ندارد.

Free full text available متن كامل مقالات از طريق پابمد قابل دانلود است.

# **Advance Search**

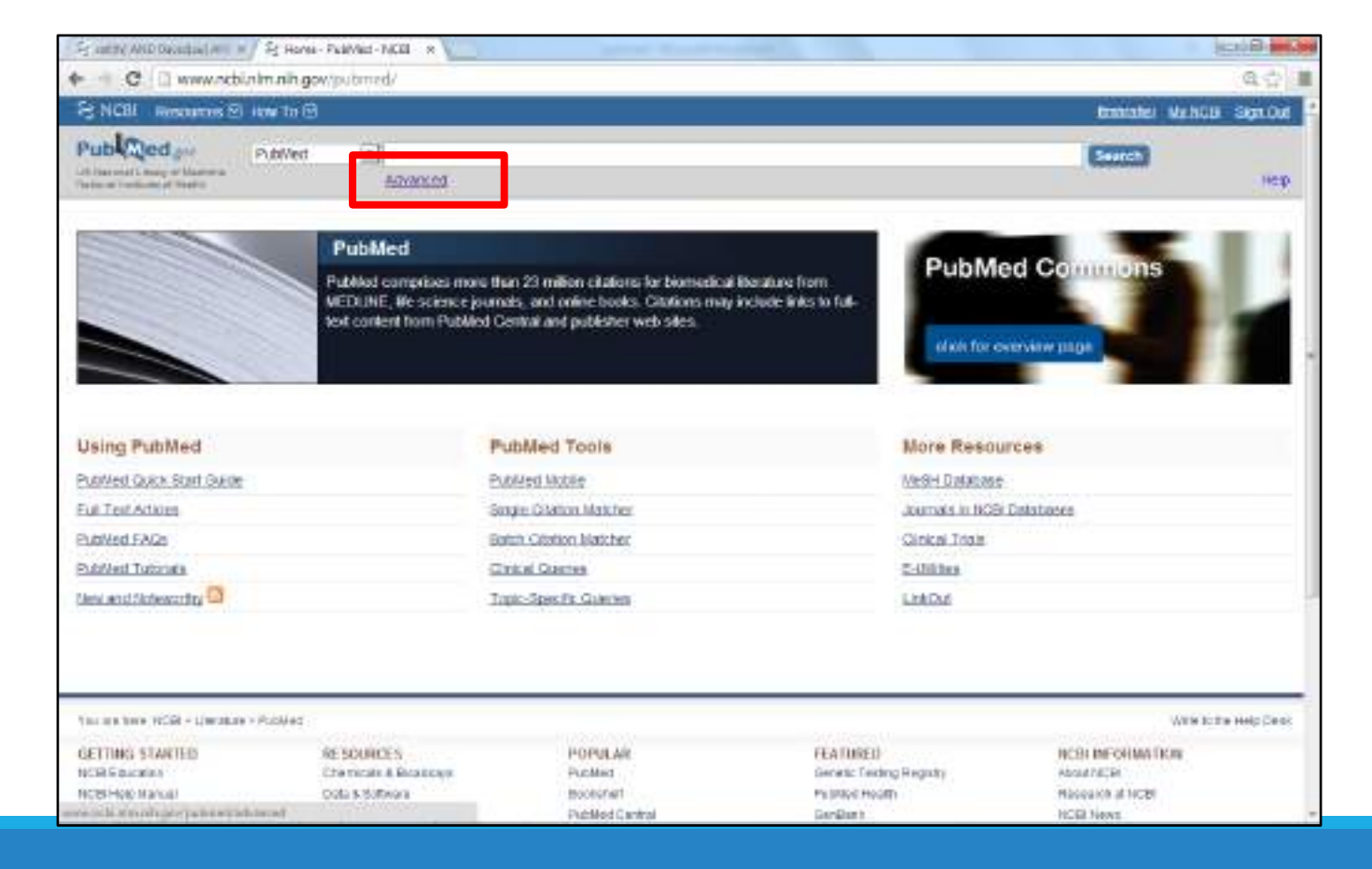

# **Advance Search**

| AND  All Fields  Show index | Title           | typhoid fever | Show index list |
|-----------------------------|-----------------|---------------|-----------------|
|                             | ND - All Fields |               | Show index list |
|                             |                 |               |                 |

در جستجوی پیشرفته کلیدواژه مورد نظر را در مقابل فیلد دلخواه وارد کنید.

# مشاهده نتايج جستجو با Advance Search

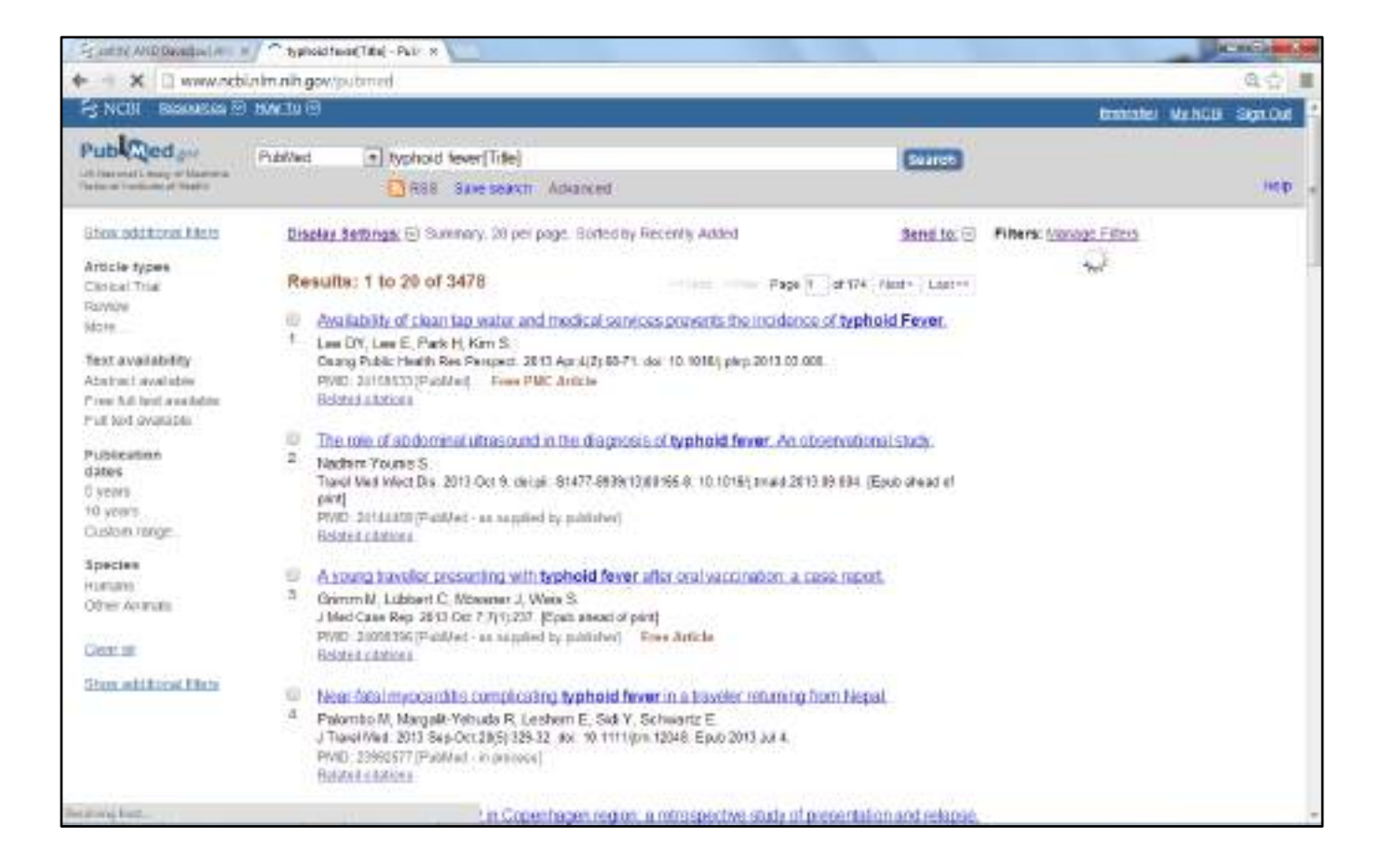

#### می توانید کلیدواژه های جستجوهای قبلی خود را با کیلیک گزینه Add به فیلد بالا بفرستید و به جستجوی خود سرعت دهید.

| - C D      | www.achinim.nih.gov/                                                                                                    | pubmed/advanced                                                                                                    |                                                                                                    | · (3                                                                                                |
|------------|----------------------------------------------------------------------------------------------------|----------------------------------------------------------------------------------------------------|----------------------------------------------------------------------------------------------------|----------------------------------------------------------------------------------------------------|
| NCBI IN    | NUT S N IN TO P                                                                                                    |                                                                                                    |                                                                                                    | manater statute Sea                                                                                 |
| Punted Har | ne More Resources                                                                                                    | r Hep                                                                                                    |                                                                                                    |                                                                                                    |
| ubMed Ac   | dvanced Search Bu                                                                                                    | litier                                                                                                    |                                                                                                    | Yan Tutotal                                                                                         |
|            | Use the builder below                                                                                                    | to create your search                                                                                                    |                                                                                                    |                                                                                                    |
|            | £R                                                                                                    |                                                                                                    |                                                                                                    | ORM                                                                                                 |
|            | Builder                                                                                                    |                                                                                                    |                                                                                                    |                                                                                                    |
|            | All Cheirig                                                                                                    | ·                                                                                                    | Ston inter i                                                                                             | id .                                                                                                |
|            | 1961 C 1071/8                                                                                                    |                                                                                                    |                                                                                                    |                                                                                                    |
|            | AND AUFICIA                                                                                                    | 500<br>(m)                                                                                                    | O O Stownster                                                                                            | est -                                                                                               |
|            | AND TO AUFICIA                                                                                                    | salary<br>Selary                                                                                                    | e C therefore                                                                                            | 브                                                                                                   |
|            | AND A Field                                                                                                    | selicy.                                                                                                    | Compatibility C                                                                                          | ear helion                                                                                          |
|            | History<br>Seast Add to built                                                                                                    | salary<br>Ref Coery                                                                                                    | Compact heavy C                                                                                          | est fellors<br>Tane                                                                                 |
|            | History<br>Scott Add to built                                                                                                    | er Query<br>Search typhold fever[Title]                                                                                                    | Coversed fatory C<br>tens tood<br>3475                                                                   | est fations<br>Tane<br>07 01:54                                                                     |
|            | History<br>Scott Add to built<br>Eff                                                                                                    | er Goery<br>Search typhold fever[Title]<br>Scarch typhold fever[Title] Fiters Clinical Trial                                                                                                    | © © Show extent<br>Downsood heatory C<br>tene tourd<br>3475<br>132                                       | nar felfors<br>Tame<br>07 31 54<br>07 31 31                                                         |
|            | AND A Fields                                                                                                    | er Guery<br>Status<br>South typhoid fever[Title]<br>Scotth typhoid fever[Title] Filters Clinical Trial<br>Scotth typhoid fever[Title] Filters Clinical Trial<br>Scotth typhoid fever[Title] Filters Clinical Trial                                                                                        | © © Show notes i<br>Downsood heatory C<br>terms found<br>3475<br>232<br>2                                | nar futfors<br>Tame<br>07.01.54<br>07.29.35                                                         |
|            | History<br>Scott Add to bulk<br>fit add to bulk                                                                                                    | er Guery<br>States<br>Search typhoid fever[Title]<br>Scarch typhoid fever[Title] Filters Clinical Trial<br>Scarch typhoid fever[Title] Filters Clinical Trial<br>Scarch cell[ti] AND David[au] AND 2012;2012[dip] Filters Clinical Trial<br>Scarch cell[ti] AND David[au] AND 2012;2012[dip]              | © © Show notes i<br>Downsood heatory C<br>terms found<br>3475<br>1322<br>2<br>14                         | nar hellors<br>Tame<br>07 31 54<br>07 31 31<br>07 29 35<br>07 26 60                                 |
|            | History<br>Search Addito buk<br>fil ddi<br>ei ddi<br>ei ddi<br>ei ddi<br>ei ddi<br>ei ddi                                                                                                    | er Guery<br>Search typhoid fever[Title]<br>Scarch typhoid fever[Title] Fitters Clinical Trial<br>Scarch typhoid fever[Title] Fitters Clinical Trial<br>Scarch sell[ti] AND David[au] AND 2012;2013[dp] Fitters Clinical Trial<br>Scarch sell[ti] AND David[au] AND 2012;2013[dp]<br>Scaect 64 document(s) | © © Show extent<br>Downsood heatory C<br>terms found<br>3475<br>230<br>2<br>14<br>54<br>54               | nar hellory<br>Tame<br>07 31 54<br>07 29 35<br>07 26 60<br>07 04 44                                 |
|            | History<br>Seast Add to built<br>fill data<br>add add<br>fill data<br>add add<br>fill data<br>add add<br>fill data<br>add add<br>fill data<br>fill data |                                                                                                    | © © Show extents<br>Downcoad heatory C<br>terms found<br>2420<br>232<br>24<br>14<br>14<br>14<br>14<br>14 | 104<br>1047 Testory<br>Tene<br>07 31 54<br>07 31 54<br>07 29 35<br>07 26 50<br>07 04 44<br>09 57 05 |

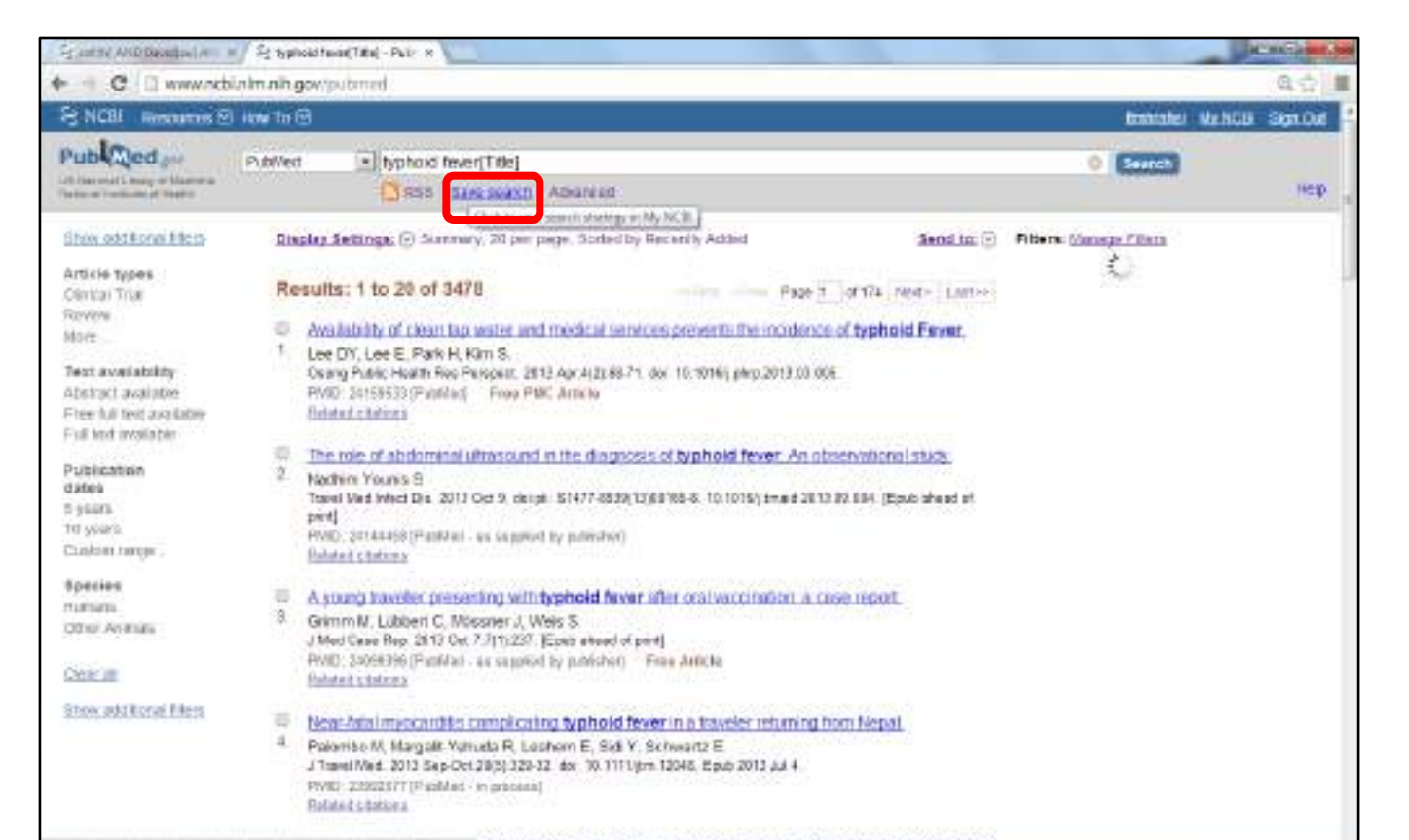

In Copenhagen region, a retrospective study of presentation and relapse.

پس از انجام فرآیند جستجو، گزینه save search را از بالای صفحه کلیک کنید.

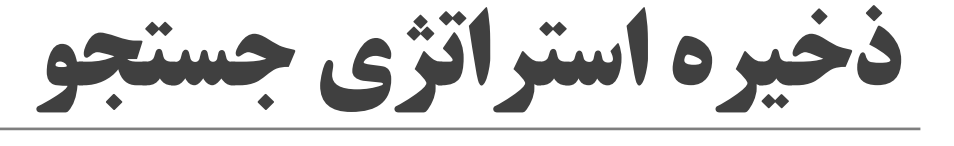
ذخيره استراتژي جستجو

اگر مایل هستید که نتایج جستجوها به صورت دوره ای به ایمیل شما فرستاده شوند و درحقیقت شما یک آلرت بسازید برای سؤال Would you like email updates of new search result? گزینه yes را کلیک نمائید

و فرمت و تعداد مقالات دلخواه خود را تنظیم و در آخر گزینه save را کلیک کنید.

| in an an AND December ( A                                                                                                    | DEX CANDO                                                                      |
|----------------------------------------------------------------------------------------------------|--------------------------------------------------------------------------------|
| C 🛛 C                                                                                                    | 요☆ 🔳                                                                           |
| Saw Search microanful.                                                                                                    |                                                                                |
| Your Publicd search                                                                                                    |                                                                                |
| and the second second se                                                                                                    |                                                                                |
| Assessed assessed assessed in the second second sec |                                                                                |
| Search terms: typhold feverititle!                                                                                                    |                                                                                |
| Test search turing                                                                                                    |                                                                                |
| E-molik Britsteleggreat com Edunger                                                                                                    |                                                                                |
| Would you like e-mail updates of new search results?                                                                                                    |                                                                                |
| <ul> <li>(i) Fdo, thanks.</li> <li>(ii) Yes glassic</li> </ul>                                                                                                    |                                                                                |
| Frequency Monthly (m)                                                                                                    |                                                                                |
| Weath day? Ithe first Solunday                                                                                                    |                                                                                |
| Formats:                                                                                                    |                                                                                |
| Report format Dummary                                                                                                    |                                                                                |
| Residues of Restau                                                                                                    |                                                                                |
| Send at most 5 dama at Send ever often there aren't any new testats                                                                                                    |                                                                                |
| Any text you want to be added at the tay of your e-mail (optional)                                                                                                    |                                                                                |
|                                                                                                    |                                                                                |
| Eased Lines                                                                                                    |                                                                                |
|                                                                                                    | such reasonal and ramation fore reacts. In booksto to turnade fore paper paper |

ذخيره استراتژي جستجو

| Your PubMed                  | search               |  |  |
|------------------------------|----------------------|--|--|
| Search: typhoid fever[Title] |                      |  |  |
| Name of Search:              | typhoid fever[Title] |  |  |
| Save                         | Cancel               |  |  |

در پنجره باز شده نامی را برای فرآیند جستجوی خود انتخاب و سپس گزینه save را کلیک کنید.

### **مشاهده استراتژی های ذخیره شده در My NCBI**

| My NEEL-Home R                                                                                                    | iene i                                                |
|----------------------------------------------------------------------------------------------------|-------------------------------------------------------|
| C 🗋 www.ocbinim.nih.gov/myadbi/                                                                                               |                                                       |
| NCBL Resources 🕙 How To 🕲                                                                                                    | tanatake, Muhilik Sig                                 |
| My NCBI                                                                                                    | Gamman Stin and 1 (1978). Dis Patiences I State Comme |
| Search NCBI databases * 18                                                                                                    | Saved Searches                                        |
| Search PubMed A                                                                                                    | Datick Harts Weath Flaw Last Searched                 |
|                                                                                                    | Publied Searches                                      |
|                                                                                                    | koan caeca(Itia) O ( 2 matte spo                      |
| First stating the "Datest" before without any terms listed in the assessment of turingert par-<br>ts that also above homesage | "heath diseate" Ö 5 2 metha spo                       |
|                                                                                                    | Bantasa 1Medi) 🗘 23 Frantha ago                       |
|                                                                                                    | turd an time (Title)                                  |
| My Bibliography + ×                                                                                                    | sectautuse O D Sideja age                             |
| Manual Margareta                                                                                                    | EM MANO CREMENTANO 2012 - 2810 ALC                    |
| Year billingraphy contains no items.                                                                                          | EMINE AND Davelling AND 2012 2813(4)                  |
| Use the "Bent to + My Biolography" menuite FaitMed to exhibitations,<br>OR                                                    | Wange Savet Seather a                                 |
| Manage Mr. Biography >                                                                                                    | Collections                                           |
|                                                                                                    | Colactas turio dens SolingsStraing Type               |
| Recent Activity * *                                                                                                    | Encecian and 60 O Relate Standard                     |
| Time Dalacana Type Tarm                                                                                                    | My Biblingandra mit 0 O Existe Hiserisert             |
| 07.31 AM PubMed week's (ppficet from[Title)                                                                                   | Ofter Unitaria and O Prints Standard                  |
| 07.31 AM BubMed search tupholi feer(Title) AND (Christ                                                                        | Matage Callections a                                  |

برای مشاهده نتایج ذخیره شده گزینه My NCBI را از بالای صفحه کلیک نمائيد.

ذخيره نتايج جستجو

#### ذخیره کردن نتایج جستجو به دو صورت کلی و گزینشی انجام میشود:

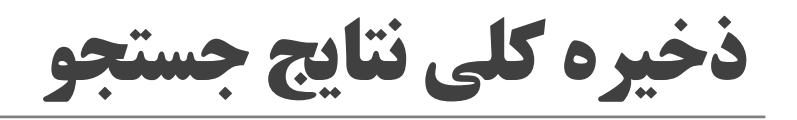

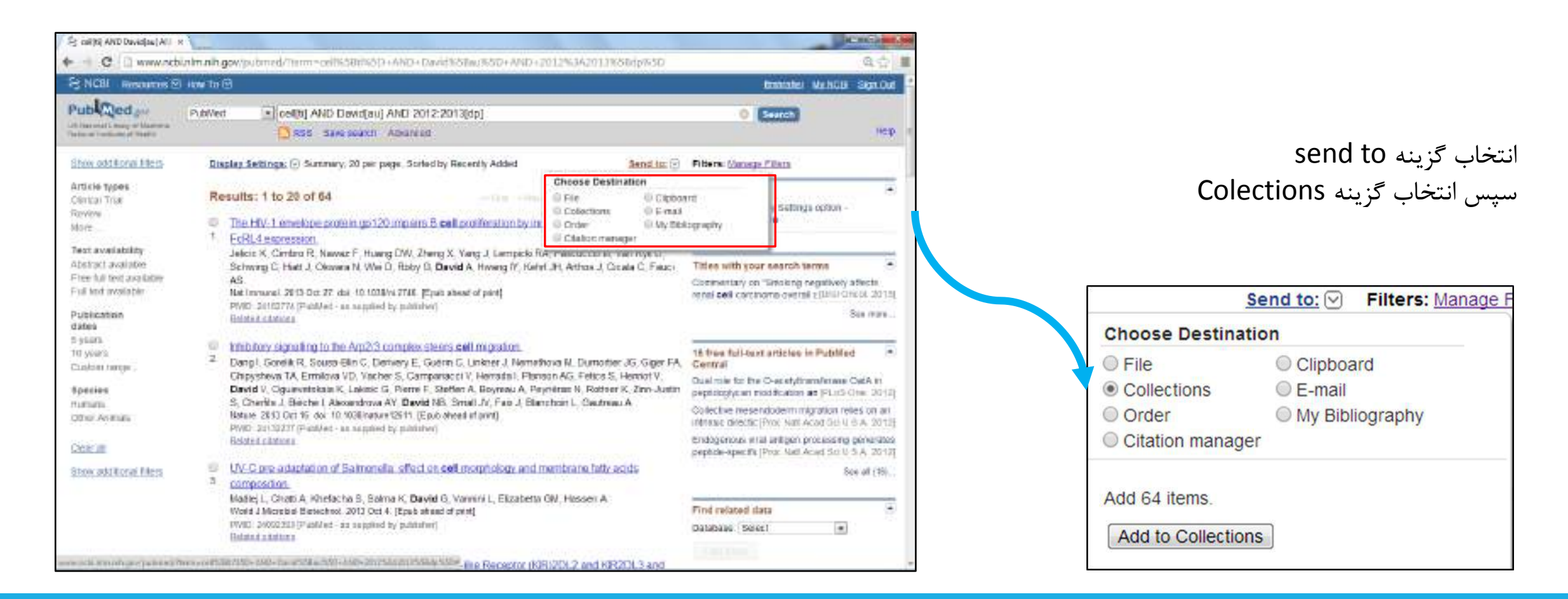

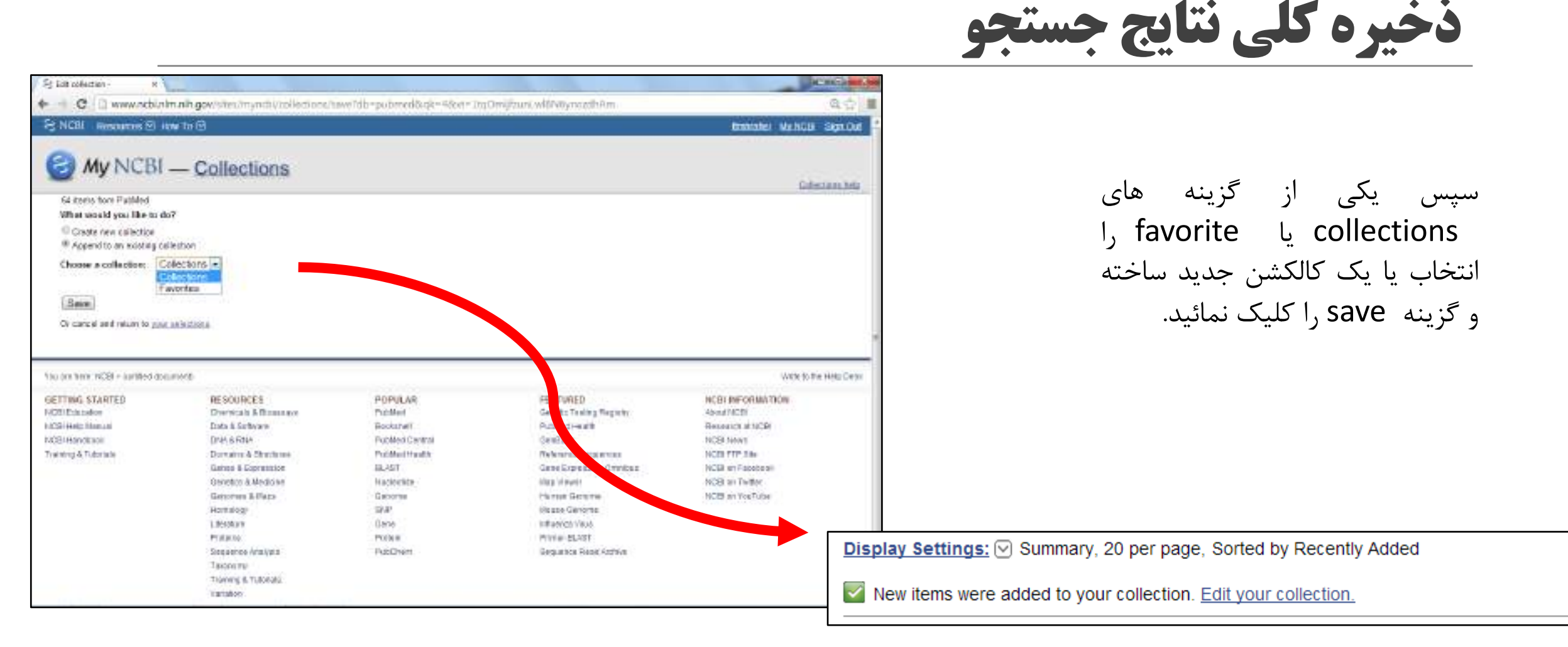

| 😫 califici AND Davidipa (All                                                                                                    |                                                                                                    |                                                                                                    |                                                                                                    | Battle -                                                                                                    |
|----------------------------------------------------------------------------------------------------|----------------------------------------------------------------------------------------------------|----------------------------------------------------------------------------------------------------|----------------------------------------------------------------------------------------------------|----------------------------------------------------------------------------------------------------|
| C in www.net                                                                                                    | inim nin gov/pubmed/term=cell%58m%5D+AND+David%58au%5D+AND+2<br>Numerica                                                                                                    | 012%3A2013%88/p%5D                                                                                                    |                                                                                                    | Q.2                                                                                                    |
| Publiced ger<br>of the cell the ger<br>for the cell the ger                                                                                                    | PubWed  Cod(b) AND David(au) AND 2012;2013(dp) C RSS Save search Advanced                                                                                                    |                                                                                                    | O Seatch                                                                                                    | Het                                                                                                    |
| Show odditional filess<br>Article types<br>Clinitial Trial<br>Review<br>More<br>Teat availability<br>Abstract available<br>Free full test available<br>Full fest available<br>Publication<br>dates | Display Settings:      Summery, 20 per page, Sorted by Recently Added      Results: 1 to 20 of 64 selected 2      The HIV-1 envelope protein gp120 impairs B cell proteins by in      EcRL4 approach      Jetick K, Ckribro R, Nawaz F, Huang DW, Zheng X, Yang J, Lempicki R      Schwing C, Hatt J, Okwara N, Wei D, Roby G, David A, Hiveng IY, Keh      AS      Natimevous, 2019 Det 27, doi: 10.1001/m.2746. [Eput alward of pint]      PMD: 30162774 (PubMed: all cappied by published)      Hatded stations            | Send to:  Choose Destination Choose Destination Choose Destination Choose Destination Choose Of the Choose Of the | Filtern: (denege Filen)<br>Inf<br>Ingraphy<br>Agrophy<br>Agrophy<br>A | Ron -<br>R<br>Elvery a Stects<br>Bill Concist, 2015<br>Sile mare<br>Sile mare                                         |
| 5 years<br>10 years<br>Coalon range -<br><b>Species</b><br>Hamas<br>Other Animas<br>Other Animas                                                                                                   | Inhibitory signaling to the Am2/3 complex steers cell migration.<br>2 Dangi, Sorelik R, Sousa-Sin G, Derivery E, Guerin C, Uniner J, Nemeth<br>Chippsheva TA, Ermitona VD, Vacher S, Campanacci V, Hertadai, Plans<br>David V, Oguevetskaa K, Laksai G, Pierre F, Sterfen A, Boyreau A, Pey<br>S, Cherlis J, Bléche I, Alexandrova AY, David NB, Smail JV, Fali J, Blan<br>Nature 2013 Oct 18, doi: 10.1038/reduce20(11) [Epithalwad elipint]<br>PND: 30132201 [Pathlaci: all segmed by published]<br>Biology Haland editions | ova M. Dumother JG, Giger FA,<br>on AG. Fetics S, Henriot V.<br>Herras N. Rottner K. Zim-Justin<br>choin L. Gautreau A.                                                                                                    | 16 free full-faint anticles in P<br>Cermai<br>Dual mix for the O-ac etylinanal<br>populogycan modification at 1<br>Collective mesendoderminigra<br>interace directic (Proc. Natl Accor<br>Endogenous what antigen proc.<br>peptide-specific (Proc. Natl Accor                                                                                                    | abilied •<br>rtane CetA tr<br>Ruis Cree 2012<br>for reles on ar<br>Get 4 6 A 2012<br>eserg pénarse<br>(Ser 6 5 A 2012 |
| Stow, add Noral Files                                                                                                    | <ul> <li>UV-C pre-adaptation of Salmonella, affort on cell morphology and m<br/>composition.</li> <li>Baster L, Chatti A, Rhetlicha S, Salma K, David O, Vermiri L, Elizabetta I<br/>Work J Montal Electronic 2013 Oct 4 (Epsh alread of print)<br/>Prote: 2000;353 (PanNed - an expired by published)<br/>Biologia atomical</li> </ul>                                                                                                    | entrare faily adds<br>SN; Hanser A                                                                                                    | Find related data<br>Database Select                                                                                                    | See all (19).                                                                                                    |
|                                                                                                    | Large Spectrum of HLA.C Recognition by Killer is the Receptor (Killer)                                                                                                    | 02DL2 and KIR2OL3 and                                                                                                    |                                                                                                    |                                                                                                    |

ذخيره گزينشي نتايج جستجو

#### برای ذخیره گزینشی مقالات مورد نظر خود را چک مارک کرده و مراحل را مانند ذخیره کلی انجام دهید.

### در کجا میتوان نتایج جستجوهای ذخیره شده را مشاهد کرد؟

| collecter - Facartai ×                                                                                                    | a Colde and                      |
|----------------------------------------------------------------------------------------------------|----------------------------------|
| C B www.ncbl.nlm.nih.gov/myncbi/collections/43549256/                                                                                                    | 역습                               |
| Citi Resources 19 How To 19                                                                                                    | finitizates - Ny NGBI - Sign Out |
| My NCBI — Collections - Favorites                                                                                                    | See all collections              |
| This collection is private (make a public)   Calmentings for the collection   Save collection to a training   Save sollection to a training                                                                                                    |                                  |
| Display Sattings, (7) Satting Autor                                                                                                    |                                  |
| Soloc: AL Norm Ditems solacted Delete View                                                                                                    | Page 1 of 4 > >>                 |
| Public Statum PMCI 2017778 PMCI PMCI PMCI PMCI PMCI PMCI PMCI PMCI                                                                                                    |                                  |
| <ul> <li>Bluteral leukemic optic nerve infitration as the first manifestation of extramedulary relapse in T-cell acute lymphoblastic<br/>[sukema].</li> <li>Arrier R, David R, Dotan S.</li> <li>Harefuel: 2019Feb;152(2):112-4, 121. Hearew.</li> <li>Public (jetation) PMID: 2019160.</li> </ul>                                      |                                  |
| 4 Cutaneous E-cell neoplasmis transitiono granulomatous resactea or thinophyma.<br>Barzia A, reverman H, Quagtino P, David M, Pannesser M, Haipern M, Peidberg E, Tomasini C, Tabibian-Keissar H, Amanigio N,<br>Hodak E<br>erchDematol. 2012 Jur 148/7/324-31. doi: 18-108/14a/chormator.2011.3575<br>Publick distance PhilD: 22500781 |                                  |

My NCBI

# **Filters**

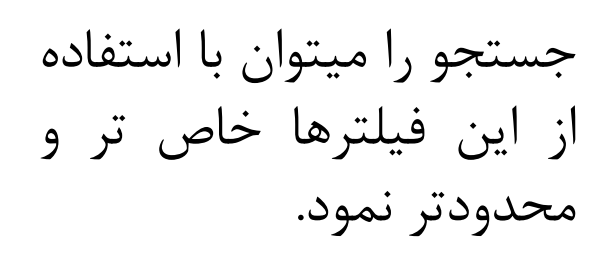

| Show additional titlers  | Dis | play settings. (S) summary, 20 per page, so                                                                                                    |
|--------------------------|-----|----------------------------------------------------------------------------------------------------|
| Article types            | Re  | sults: 1 to 20 of 64                                                                                                    |
| Concar ( na)             |     |                                                                                                    |
| Review                   | 6   | The HIV-1 envelope protein gp120 impair                                                                                                    |
| More                     | 1.  | EcRI 4 everession                                                                                                    |
| Text availability        |     | Joliaia K. Cimbra D. Navier F. Livana DML                                                                                                    |
| Abstract availance       |     | Schulze C, Histi L, Olevera M, Wei D, Behr                                                                                                    |
| Free full text available |     | AS                                                                                                    |
| Full text available      |     | H.J.<br>Nat Immunol 2013 Oct 27 doi: 10.1038/wi.2746                                                                                                    |
|                          |     | PMID: 24162774 (PubMad., as samplind by public                                                                                                    |
| Publication              |     | Related citations                                                                                                    |
| dates                    |     |                                                                                                    |
| 5 years                  |     | Inhibitory signalling to the Am2/3 complex                                                                                                    |
| 10 years                 | 2   | Printer of the second second s |
| Custom range             | 1   | Chipysheva TA, Ermilova VD, Vacher S, Ca                                                                                                    |
| Species                  |     | David V, Oguievetskaia K, Lakisic G, Pierre                                                                                                    |
| Humans                   |     | S, Cherfils J, Bièche I, Alexandrova AY, Dav                                                                                                    |
| Other Animals            |     | Nature 2013 Oct 16 doi: 10.1838/nature12611                                                                                                    |
|                          |     | PMID: 24132237 [PubMed - as supplied by public                                                                                                    |
| Clear all                |     | Related citations                                                                                                    |
| Show additional filters  |     | UV-C pre-adaptation of Salmonella: effect                                                                                                    |
|                          | 3.  | composition.                                                                                                    |

----

-

20

-

# **Manage filters**

Popular پیش فرض پابمد

Link out لینک به موجود کتابخانه های آمریکا Property تقسیم بندی بر اساس آیتم های خاص مثلاً گروه های سنی Link لینک به دیگر بخش های پایگاه NCBI

### **Using PubMed**

### Using PubMed

PubMed Quick Start Guide

Full Text Articles

PubMed FAQs

PubMed Tutorials

New and Noteworthy 🔊

Using Pubmed شامل پنج قسمت میباشد که در اسلایدهای بعدی به توضیح هر کدام از این بخشها خواهیم پرداخت

### **PubMed Quick Start Guide**

| alligne their                        | PubMed Help [Internet].  Show datails                                                                                                    | <ul> <li>Frev. Next +</li> </ul>                                                                     |
|--------------------------------------|----------------------------------------------------------------------------------------------------|----------------------------------------------------------------------------------------------------|
| 0                                    | Contents 10                                                                                                    |                                                                                                    |
|                                      | Search this book                                                                                                    |                                                                                                    |
| bMed                                 | Help                                                                                                    |                                                                                                    |
| Update: No                           | enter 5, 2013.                                                                                                    |                                                                                                    |
|                                      |                                                                                                    |                                                                                                    |
| Toto                                 | nals                                                                                                    |                                                                                                    |
| Med citat<br>arces, che<br>ar NCBI m | ons and abstracts include the fields of biomedicine and health, cov<br>mical sciences, and bioengineering. PubMed also provides access<br>olecular biology resources | ering portions of the life sciences, behavioral<br>to additional relevant web sites and links to the |
| Med is a National                    | iee resource that is developed and maintained by the National Cent<br>Library of Medicine ( <u>MLM</u> ), located at the National Institutes of Hea                  | (er for Biotechnology Information ( <u>NCB</u> ), at the<br>Ith ( <u>NIH)</u> .                      |
| dishers of<br>tg LinkOut             | journals can <u>success</u> their citations to NCBI and then provide access                                                                                          | to the full-text of articles at journal web sites                                                    |
| a brief que                          | rview of searching PubMed, see the Quick Start section                                                                                                    |                                                                                                    |
| Qe.                                  |                                                                                                    | Go to: 🗵                                                                                             |
| + How ta                             | an J get the <u>full-text article</u> ? You Tutorial                                                                                                    |                                                                                                    |
| • How de                             | I and consumer health information about a disease or condition?                                                                                                    |                                                                                                    |
| + Haw ca                             | an Lexport citations to my <u>citation management software</u> program?                                                                                              |                                                                                                    |
|                                      |                                                                                                    |                                                                                                    |
| <ul> <li>How di</li> </ul>           | I <u>creaté a lini</u> , to PubMed?                                                                                                    |                                                                                                    |

What can I do about system error messages or typographical errors?

در این بخش قسمتهای مختلف پایگاه پابمد آموزش داده میشوند.

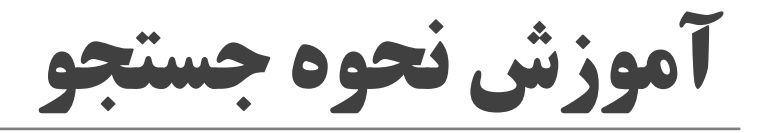

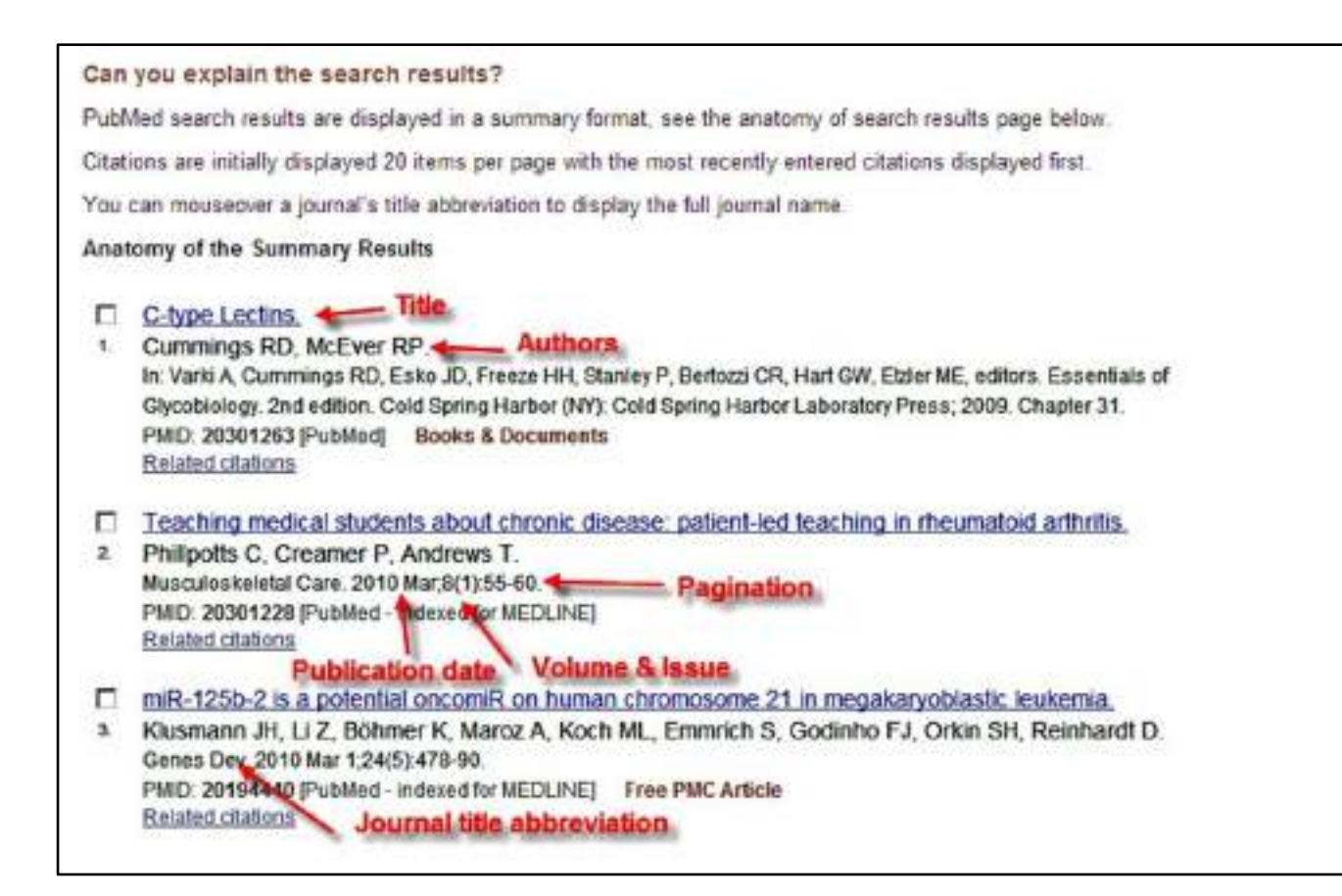

### معرفی Tags

| Search Field Descripti                                                                                                    | ions and Tags                                                                                                    |                                                                                                    | Go to: 🗠 |
|----------------------------------------------------------------------------------------------------|----------------------------------------------------------------------------------------------------|----------------------------------------------------------------------------------------------------|----------|
| Afiliation [AD]<br>Article Identifier [AID]<br>All Fields [ALL]<br>Author [AU]<br>Author Identifier [AUID]<br>Book [book]<br>Comment Corrections<br>Corporate Author [CN]<br>Create Date [CRDT]<br>Completion Date [DCOM]<br>EC/RN Number [RN]<br>Editor [ED]<br>Entrez Date [EDAT]<br>Filter [FILTER]<br>First Author Name [TAU]<br>Full Author Name [FIR]<br>Grant Number [GR] | Investigator [IR]<br>ISBN [ISBN]<br>Issue [IP]<br>Journal [TA]<br>Language [LA]<br>Last Author [LASTAU]<br>Location ID [LIO]<br>MeSH Date [MHDA]<br>MeSH Major Topic [MAJR]<br>MeSH Major Topic [MAJR]<br>MeSH Subheadings [SH]<br>MeSH Terms [MH]<br>Modification Date [LR]<br>NLM Unique ID [JID]<br>Other Term [OT]<br>Owner<br>Pagination [PG]<br>Personal Name as Subject [PS] | Pharmacological Action [PA]<br>Place of Publication [PL]<br>PMID [PMID]<br>Publisher [PUBN]<br>Publication Date [DP]<br>Publication Type [PT]<br>Secondary Source ID [Si]<br>Subset [SB]<br>Supplementary Concept[NM]<br>Text Words [TW]<br>Title [TI]<br>Title/Abstract [TIAB]<br>Transliterated Title [TT]<br>UID [PMID]<br>Version<br>Volume [VI] |          |

# **Full Text Articles**

#### How to Get the Journal Article

#### You Tube Tutorial

PubMed does not include the full text of journal articles; however, **click the icon** in the top right corner of the abstract display to link to the full text, if available.

In addition, the abstract display may include a LinkOut – more resources link located at the bottom of the display, with additiona full text sources.

Additional tips for obtaining articles.

Section Contents

- · Many articles are available for free.
- · If you are a physician, researcher, or health professional, utilize your affiliation with a medical library or institution.
- If you are a member of the general public or not affiliated with a medical library or institution, try finding free copies, check

در این بخش چگونگی دسترسی به متن کامل مقالات آموزش داده میشود

Go to: (

# **PubMed FAQs**

# FAQs Go to: ♥ • How can I get the full-text article? You Tube Tutorial • How do I find consumer health information about a disease or condition? • • How can I export citations to my citation management software program? • • How do I create a link to PubMed? • • What can I do about system error messages or typographical errors? • • Why is the link to the full-text not working? • • How can I save my search and receive an automatic email update? •

در این قسمت به سوالات متداول کاربران پاسخ داده شده است.

# **PubMed Tutorials**

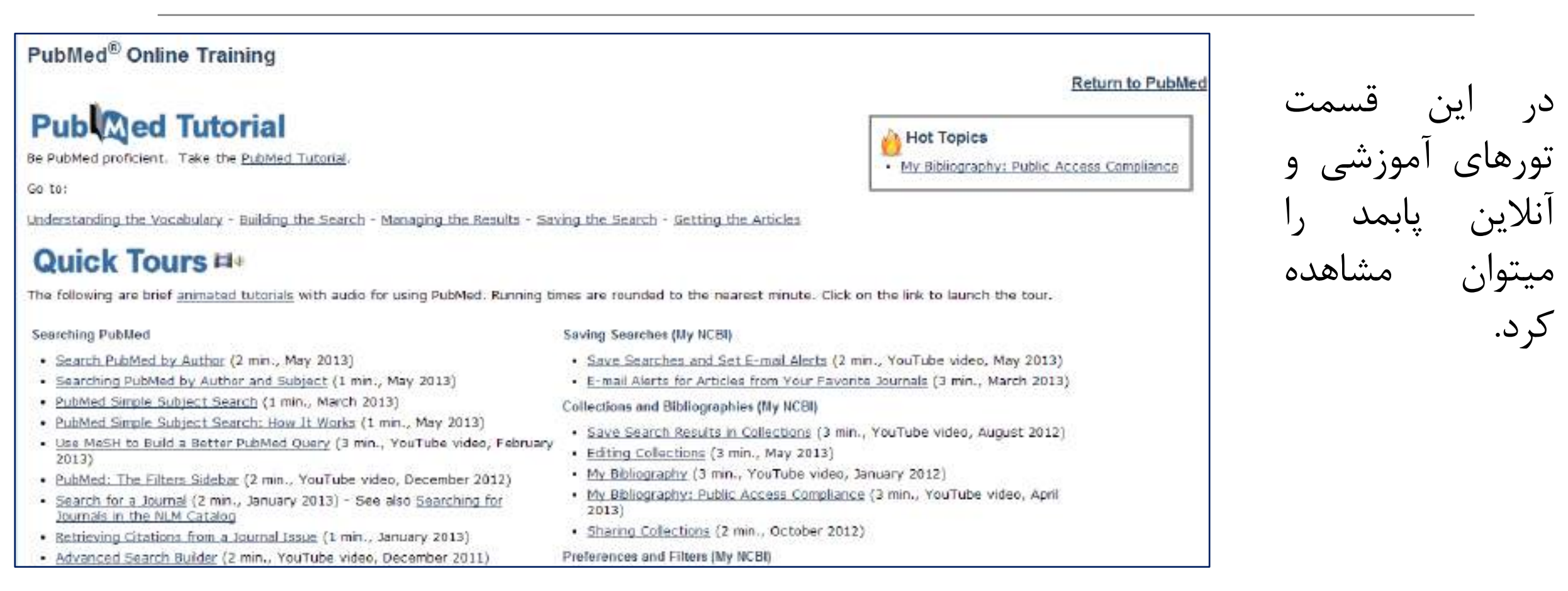

# **New and Noteworthy**

#### S NCBI PubMed New and Noteworthy

Brief announcements highlighting recent enhancements and changes to the PubMed and MeSH databases. To subscribe drag this icon or copy and paste the URL in to your feed reader. <u>What is a Web/RSS feed?</u>

#### Tue, 22 Oct 2013

Relevance Sort

PubMed now includes a relevance sort option under the "Display settings" menu.

#### Tue, 17 Sep 2013

#### My NCBI Curriculum Vitae application released, SciENcv

SciENcv is a new feature in My NCBI that helps users create an online professional profile that they can share with others. The SciENcv profile will automatically populate NIH research awards for NIH grantees who have linked their eRA accounts in My NCBI.

#### Thu, 06 Jun 2013

#### NLM Catalog filters sidebar replaces the Limits page

The NLM Catalog Limits page has been replaced with the results filter sidebar.

Fri, 26 Apr 2013

#### My Bibliography: Public Access Compliance video

This video helps NIH-funded scientists link funding to their citations and manage compliance with the NIH Public Access Policy.

Wed, 17 Apr 2013

#### My NCBI Saved Search enhanced

The My NCBI Saved Search Setting page is modified to include the ability to edit the search terms.

### جدیدترین تغییرات در سایت پابمد را میتوان در این قسمت

ديد.

# **PubMed Tools**

#### PubMed Tools

#### PubMed Mobile

Single Citation Matcher

Batch Citation Matcher

Clinical Queries

Topic-Specific Queries

PubMed tools شامل پنج قسمت می باشد که در ادامه به توضیح هر قسمت خواهیم پرداخت

# **PubMed Mobile**

#### Pub Med.gov

Search term

Welcome to PubMed Mobile.

PubMed comprises more than 23 million citations for biomedical publisher websites.

Standard PubMed

برای دسترسی به سایت پامبد از طریق تلفن همراه میتوان از این گزینه استفاده نمود یا نرم افزار پابمد را بر روی گوشی نصب کرد

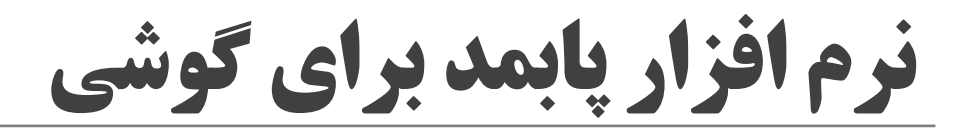

| N F1 | ×C.  | .1      | 1 1  |       |     | 1  |      | 1 1.** |
|------|------|---------|------|-------|-----|----|------|--------|
| بالا | ۲ به | اندرويد | عامل | سيستم | روى | بر | اجرا | فابل   |

|                | THESE |
|----------------|-------|
| Author 🐨       |       |
| ournal Title 🐨 |       |
| Title 🔍        |       |
| Humans Animals |       |
| Male Pemale    |       |

# **Single Citation Matcher**

| this tool to find PubMed c | tion Matcher<br>itations. You may omit any field. |                     |
|----------------------------|---------------------------------------------------|---------------------|
| Date                       | yyyy/mm/dd (month and day                         | / are optional)     |
| Details                    | Volume Issue                                      | First page          |
| Author name • Help         |                                                   | -                   |
| Limit authors              | Only as first author                              | Only as last author |
| Title words                |                                                   |                     |
| Search <u>Cle</u>          | ar form                                           |                     |

زمانی که بخواهیم یک منبع که برخی یا تمام اطلاعات کتابشناختی آن را داریم جستجو کرد، از single citation matcher استفاده می شود.

# **Batch Citation Matcher**

| NCBI Batch Citation           | n Matcher                               |              |                            |  |
|-------------------------------|-----------------------------------------|--------------|----------------------------|--|
| Use the form below to retriev | e PubMed PMIDs or PubMed Cer            | rtral IDs    |                            |  |
| Enter your request in the tax | t box below or upload a \$le. Pleas     | se use the f | following input format:    |  |
| journal_tide(reartrour        | nel/inst_page(author_name(your_k        | est.         |                            |  |
| Fields must be separated by   | y a vertical ber with a final bar at th | se and of th | e atring.                  |  |
| Select database               | Publied .                               |              |                            |  |
| Empil • Help                  |                                         | File         | Choose File No file chosen |  |
| Citation Strings              |                                         |              |                            |  |
|                               |                                         |              |                            |  |
| Seanth                        | lear farm                               |              |                            |  |

برای گرفتن PMID توسط کارگزاران مجلات استفاده میشود.

# **Clinical Queries**

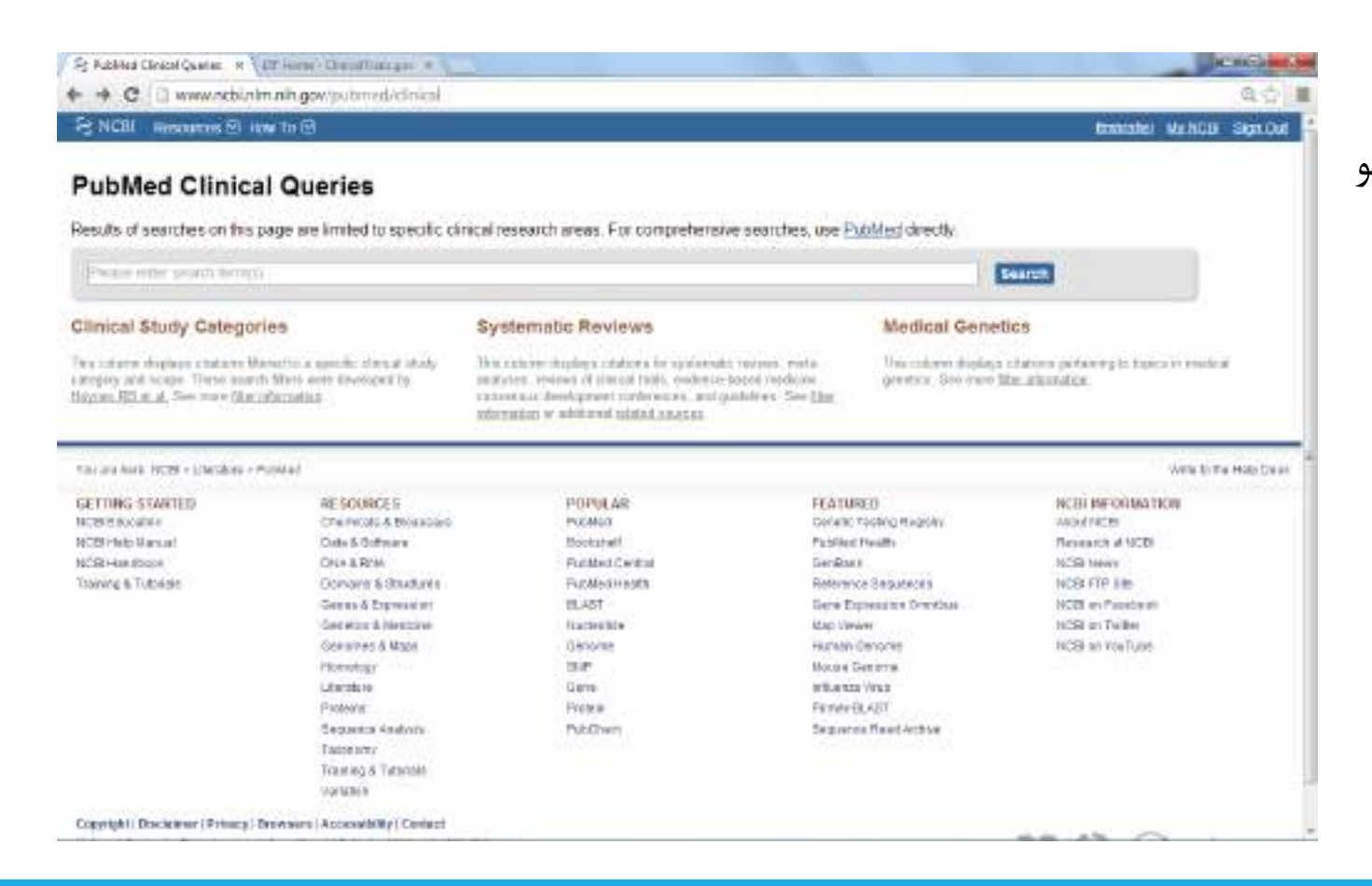

#### جستجوی یک کلیدواژه یا یک عبارت و تفکیک نتایج جستجو به بخش

#### Clinical Study Categories Systematic Reviews Medical Genetics

#### PubMed Clinical Queries

Results of searches on this page are limited to specific clinical research areas. For comprehensive searches, use PubMed directly.

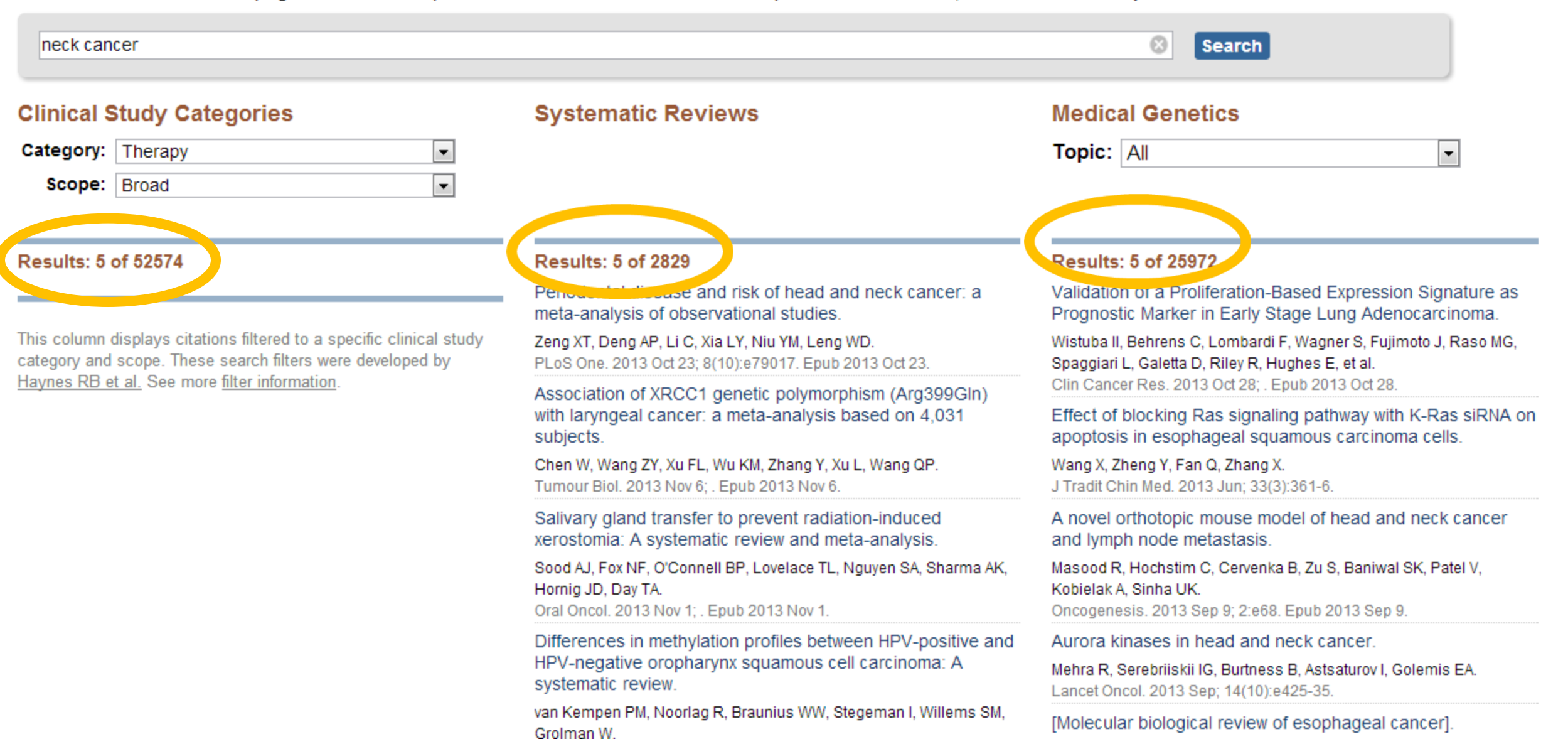

# **Topic-Specific Queries**

| and the summer of the second second s |                                                                                                    |
|----------------------------------------------------------------------------------------------------|----------------------------------------------------------------------------------------------------|
| U.S. National Library of Medi                                                                                                    | Contract No. N                                                                                                    |
| ione + NCOLINE/Publical Resources                                                                                                    |                                                                                                    |
| PubMed® Special Queries                                                                                                    |                                                                                                    |
| Directory of Topic-Specific PubMed Queries                                                                                                    | Beban, to FybMed                                                                                                    |
| Clinicians and Health Services Researchers<br>Quarks                                                                                                    | Bescription                                                                                                    |
| Clinical Queries                                                                                                    | A search-interface to find citations in the areas of                                                                                                    |
|                                                                                                    | Clinical Study Categories: Find citations corresponding to a specific clinical study category.     Systematic Reviews: Find citations for systematic reviews, mater analyses, reviews of clinical trais, widescented, consense development conferences, and guidelines.     Medical Genetics: Find citations related to vanish topics in medical genetics. |
| Electronic Health Records                                                                                                    | Publied search and links to other electronic health records information resources                                                                                                    |
| Comparative Effectiveness Research                                                                                                    | Specialized searchies of published research and research in progress to holp infirm investigations of comparative<br>effectiveness                                                                                                    |
| Health Nervices Research (HSR) Queries                                                                                                    | A search interface to find hubbled citations rubbing to health care quality or to health care costs, e.g.: Appropriate<br>Process assessment: Outcomes assessment: Costs: Economics; Qualitative research; and Quality Instrument.                                                                                                    |
| Concer.Topic Searches                                                                                                    | A search interface to retrieve RubMed citations on more than 100 major cancer topics                                                                                                    |
| Ibraithy Pauple 2020                                                                                                    | An interface providing searches - Structured Evidence Quarkes (SEQs) - to retraive obstants to published iterature<br>whited to Healthy People 2028 took areas and objectives.                                                                                                    |

تقسيم بندى موضوعي مقالات

### **More resources**

| Мо          | re Resources            |
|-------------|-------------------------|
| Mes         | SH Database             |
| <u>Jou</u>  | rnals in NCBI Databases |
| <u>Clin</u> | ical Trials             |
| <u>E-U</u>  | tilities                |
| Link        | Out                     |
|             |                         |

More resources نیز دارای پنج قسمت می باشد که به تشریح هر یک از آنها خواهیم پرداخت.

### **MeSH Database**

پیدا کردن معادل کلید واژه ها در اصطلاحنامه مش

| S NCBI Resources 🕑 How To 😒     | funhrafiel My.NCB Sign (                                                                                                  | Qut |
|---------------------------------|----------------------------------------------------------------------------------------------------|-----|
| MeSH MeSH nose ble              | ed Search<br>dvanced H                                                                                                    | eip |
|                                 | MeSH<br>MeSH (Medical Subject Headings) is the NLM controlled vocabulary thesaurus used for indexing articles for PubMed. |     |
| Using MeSH<br>Help<br>Tutorials | More Resources<br>E-Utities<br>NLM MeSH Homepage                                                                          |     |

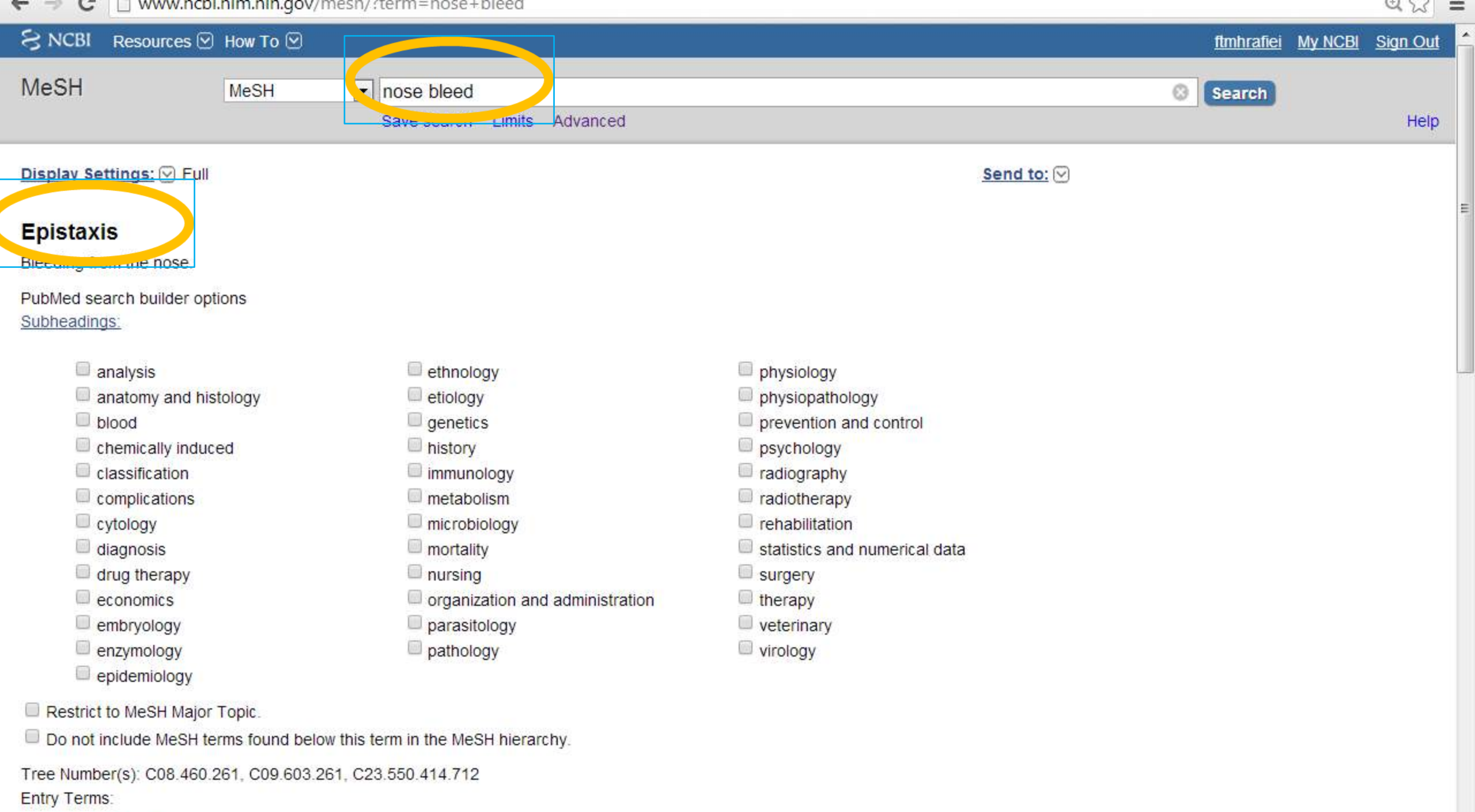

# **Journals in NCBI Databases**

| S NUM Cetalog Journals III . R                                                                                                    |                                                |                             |                                      |                                | atom Committee                                                                                                    |
|----------------------------------------------------------------------------------------------------|------------------------------------------------|-----------------------------|--------------------------------------|--------------------------------|----------------------------------------------------------------------------------------------------|
| - C www.schint                                                                                                    | m <b>nih gov</b> inimestalogijournals          |                             |                                      |                                | Q. 1                                                                                                    |
| S NCBL Resources 20 H                                                                                                    | ow To 🖻                                        |                             |                                      | teterate                       | Sign Dur                                                                                                    |
| NUM Catalog More Res                                                                                                    | ources * Help                                  |                             |                                      |                                |                                                                                                    |
| NLM Catalog: J                                                                                                    | ournals referenced in                          | the NCBI Databas            | es                                   |                                |                                                                                                    |
| Limit your NLM Catalo                                                                                                    | g search to the subset of jour                 | nals that are referenced in | NCBI database records                |                                |                                                                                                    |
| Enter topic incornal title o                                                                                                    | abbreviation or XND                            |                             | Advanced Reality                     |                                |                                                                                                    |
| Content reports, positive and a                                                                                                    |                                                |                             | - Children John I                    | indh i                         |                                                                                                    |
|                                                                                                    |                                                |                             |                                      |                                |                                                                                                    |
|                                                                                                    |                                                |                             |                                      |                                |                                                                                                    |
| Tourse were model - Literature - /                                                                                                    | Automal Library of Meckelina (HLIR) Calabog    |                             |                                      | vi an                          | eta Ita Hep Daok                                                                                                    |
| GETTING STARTED<br>NOBE Buckling                                                                                                    | HE SCHREES<br>Cherrical & Blossage             | POPULAR<br>Publike          | FEATURED<br>Genetic Teating Registry | ACER INFORMATION<br>Advantiges |                                                                                                    |
| N/SRI-Mp Manual                                                                                                    | Ents & Software                                | Eina koniet                 | Fastries isostery                    | Reaktion attudies              |                                                                                                    |
| INCREMENTING OF                                                                                                    | Dance with                                     | PUBMed Contrait             | Deceber                              | P4CERPARKS                     |                                                                                                    |
| Training & Tutostale                                                                                                    | Domaina & Structures                           | PubMec Health               | Reforming Englanges                  | PAGE(FTP SHE                   |                                                                                                    |
|                                                                                                    | George & A. Edgewood in a                      | BLADT                       | Sterne Expression Constitution       | PACES on Face boos             |                                                                                                    |
|                                                                                                    | Eenetice & Mechanie                            | trucke et du                | Map Viewer                           | NGBION TWEEL                   |                                                                                                    |
|                                                                                                    | Long mare & Made                               | Garrow .                    | HAUTTER LEGICOTRE                    | NUMBER OF CONTRACTS            |                                                                                                    |
|                                                                                                    | eeo-soudi                                      | 2014                        | MOLES OF STR                         |                                |                                                                                                    |
|                                                                                                    | - UKING -                                      | Contract -                  | The second second second             |                                |                                                                                                    |
|                                                                                                    | Campanya da scata                              | Discham                     | Campanya Band Arthur                 |                                |                                                                                                    |
|                                                                                                    | an draw on virgiting                           | Production of               | 28 game 1 # 18 20 10 3 58            |                                |                                                                                                    |
|                                                                                                    | Training 5 Trainings                           |                             |                                      |                                |                                                                                                    |
|                                                                                                    | Taridon                                        |                             |                                      |                                |                                                                                                    |
| Copyright   Disclaimer   Prinacy                                                                                                    | Frowsers   Accessibility   Contact             |                             |                                      | 1993 TOLE - 1928               |                                                                                                    |
| tiational Center for Rotechnale gy                                                                                                    | Information U.S. National Library of Electrone |                             |                                      | MA Q.                          | The own                                                                                                    |
| A second second se<br>Second second sec<br>second second second second second second second second second second second second second second second second second second second second second second second second second second second second second second second second second sec |                                                |                             |                                      |                                | A DESCRIPTION OF A DESCRIPTION OF A DESC |

#### پیدا کردن مشخصات مربوط به مجلات نمایه شده در پایگاه پابمد

# **Journals in NCBI Databases**

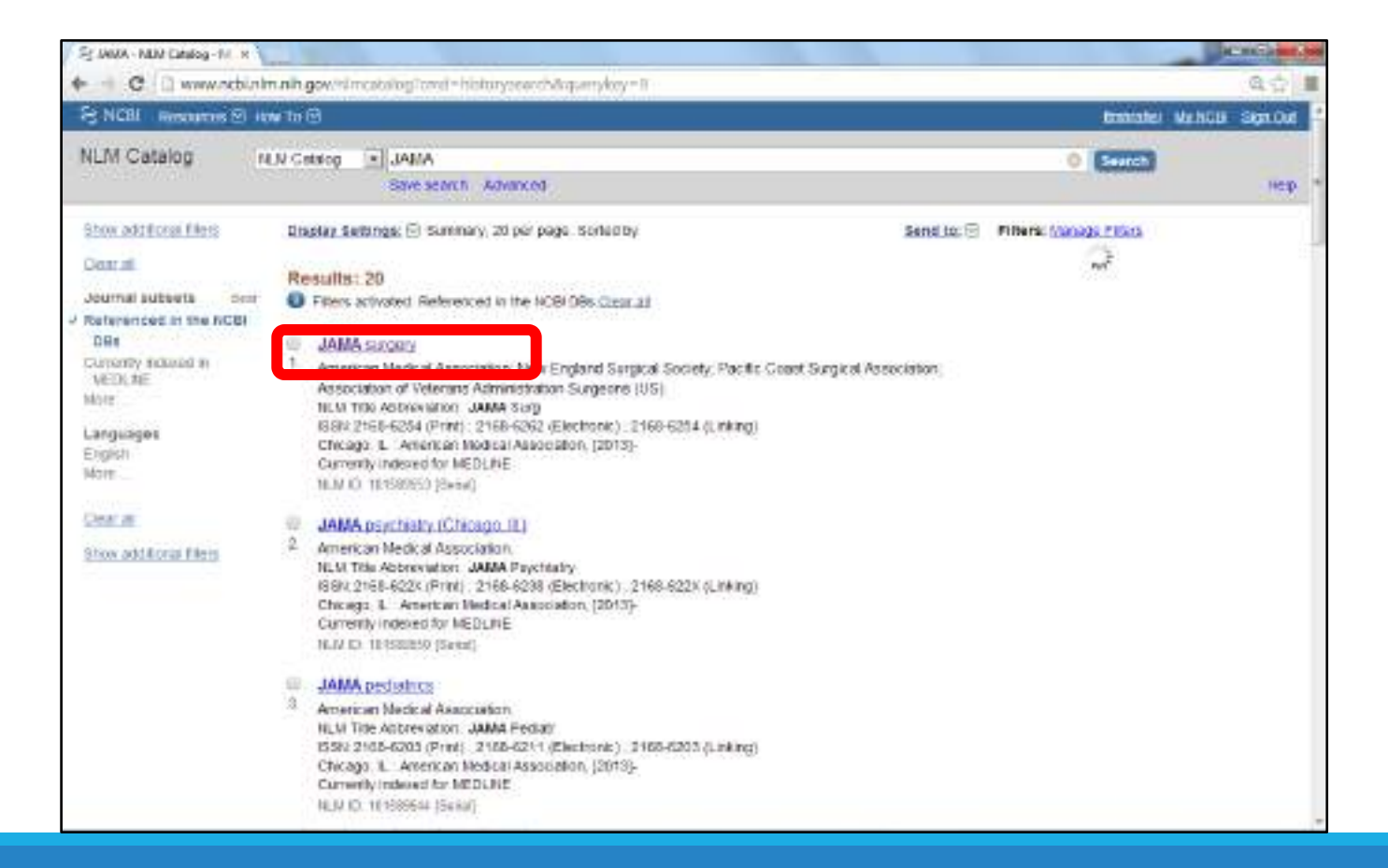

# **Journals in NCBI Databases**

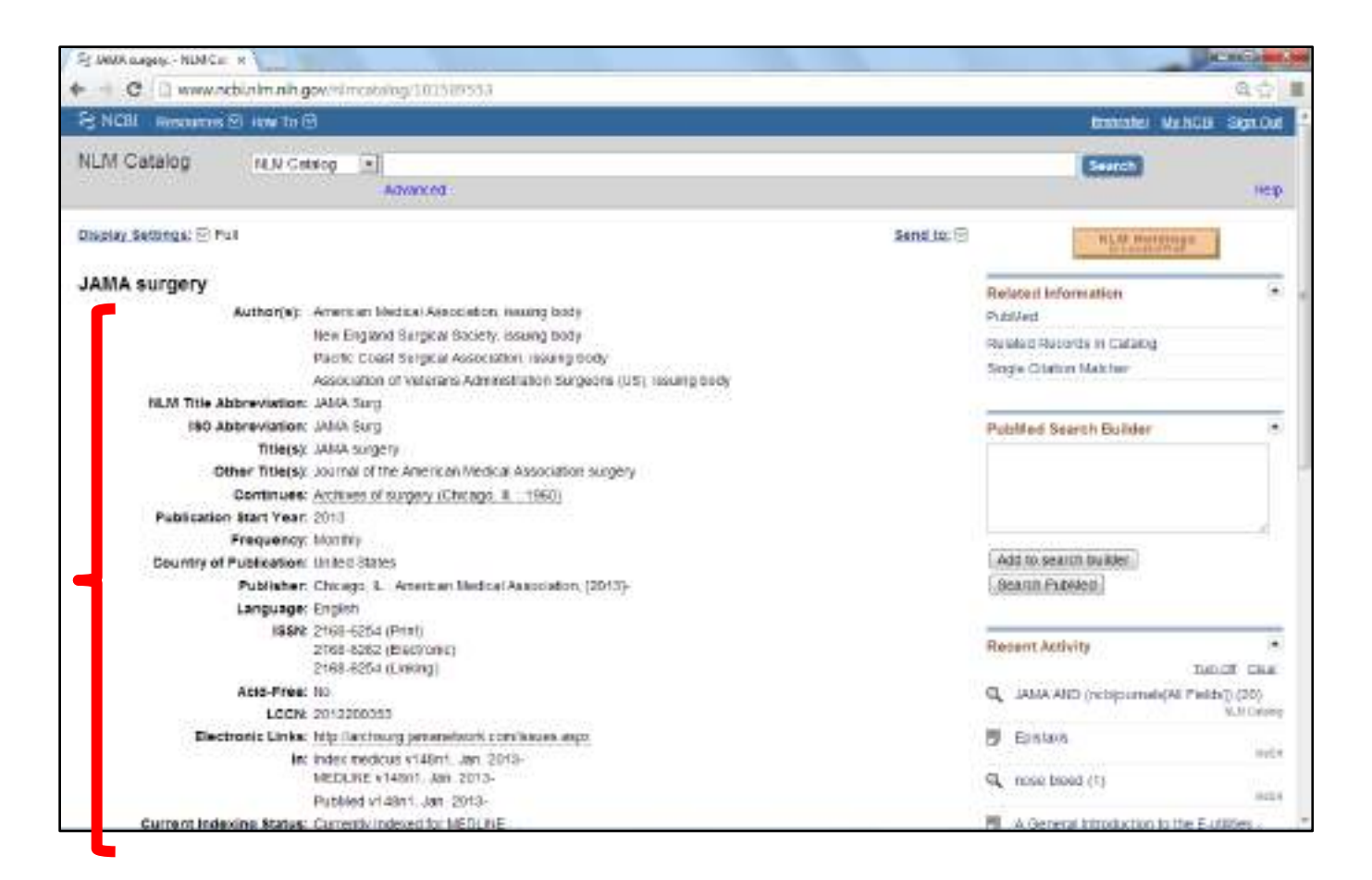

# **Clinical Trials**

#### ClinicalTrials.gov

A service of the U.S. National Institutes of Health

Clinical Trials.gov is a registry and results database of publicly and privately supported clinical studies of human participants conducted around the world. Learn more <u>about</u> clinical studies and <u>about this site</u>, including relevant <u>history</u>, <u>policies</u>, and laws.

| Basic Search                                                                                               |                             | with locations in all                  | 50 states and in 185 countries.                                                       | Text Size 🔻                                                                                                    |
|----------------------------------------------------------------------------------------------------|-----------------------------|----------------------------------------|---------------------------------------------------------------------------------------|----------------------------------------------------------------------------------------------------|
| Advanced Search<br>See Studies by Topic<br>See Studies on a Map<br>How to Search<br>How to Use Search Resu | its                         | Sear<br>- Hi<br>- Hi<br>- Hi           | ch Help<br>ow to search<br>ow to find results of studies<br>ow to read a study record | Locations of Recruiting Studies<br>Non-U.S. Only (50%)<br>U.S. Only (43%)<br>Both U.S. & Non-U.S. (6%)<br>Total N = 31,253 studies<br>Data as of November 06, 2013<br>• See more trends, charts, and map |
| How to Find Results of Si<br>How to Read a Study Rei                                                       | tudies<br>cord              | ers<br>t studies<br>ntent for analysis | For Study Record Managers     Why register?     How to register study records         | Learn More ClinicalTrials.gov Online Training Glossaci of common site terms                                                                                                    |
| Learn about clinical<br>studies     Learn more                                                             | About the re     Learn more | sults database                         | FDAAA 801 Requirements     Learn more.                                                | Marche Press                                                                                                    |

تحقیقات پزشکی زمان بر که معمولاً داری چند فاز اجرائی

هستند.

در این قسمت ما از روی نقشه تحقیقات مربوط به کشور ایران را جستجو خواهیم کرد:

#### See Studies on Map

#### Map of All Studies in ClinicalTrials.gov

Click on the map below to show a more detailed map (when available) or search for studies (when map not available).

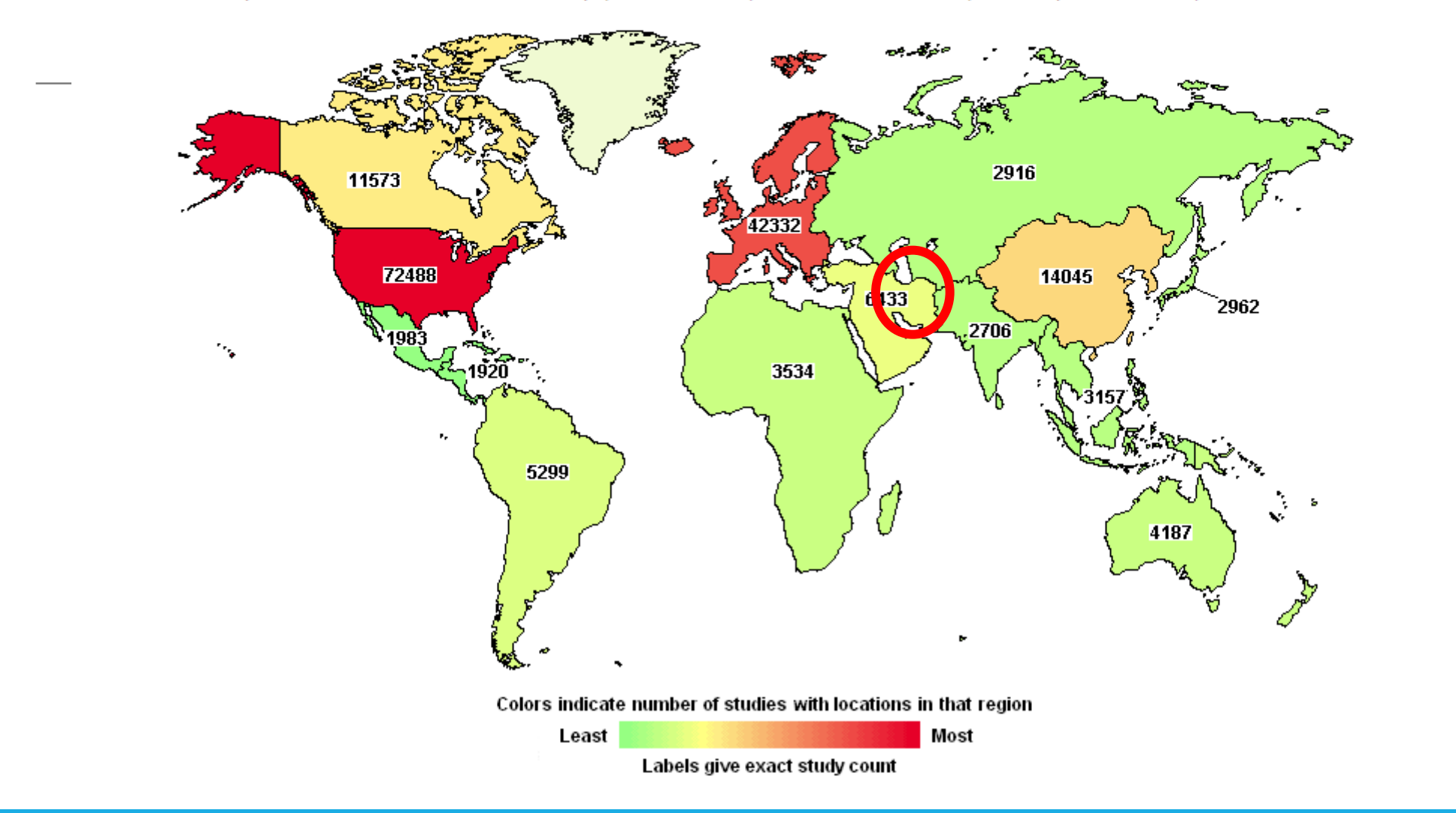

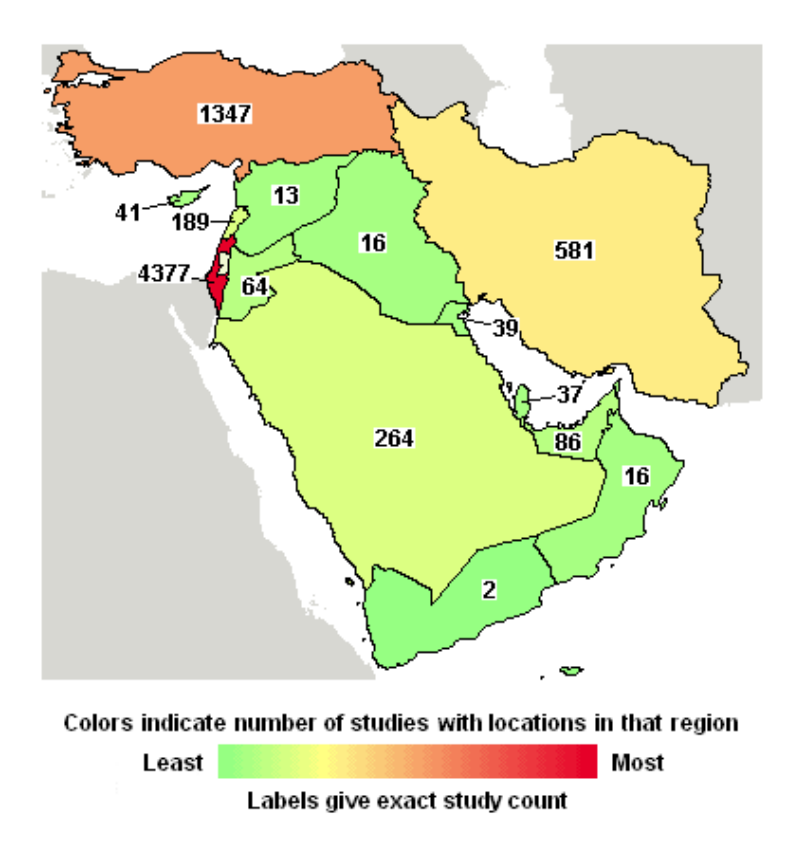

| ome          | > Find Studie       | s > Search Resu                                                                                                    | Its Text Size                                                                                                    |
|--------------|---------------------|----------------------------------------------------------------------------------------------------|----------------------------------------------------------------------------------------------------|
|              |                     |                                                                                                    | 581 studies found for: Iran, Islamic Republic of                                                                                                    |
|              |                     |                                                                                                    | Modify this search   How to Use Search Results                                                                                                    |
| L            | ist By To           | pic On a Map                                                                                                    | Search Details                                                                                                    |
| vnlo<br>🗆 In | ad<br>clude only op | en studies 🔲 Exclude s                                                                                                    | tudies with unknown status                                                                                                    |
| Rank         | Status              | Study                                                                                                    |                                                                                                    |
| 1            | Completed<br>Has    | Open Label Comparative Study Of De Novo Renal Allograft Recipients Receiving CSA + MMF + Corticosteroids Versu<br>+ Rapamune + Corticosteroids |                                                                                                    |
|              | Results             | Condi                                                                                                    | ition: Inflammation                                                                                                    |
|              |                     | Interventi                                                                                                    | ions: Drug: CsA+Rapamune+CS; Drug: CsA+MMF+CS                                                                                                    |
| 2            | Completed           | Vitamin D Receptor Po                                                                                                    | olymorphisms and Efficacy of Vitamin D-Fortified Yogurt Drink in Patients With Type 2 Diabetes                                                                                                    |
| 4            |                     | Condi                                                                                                    | ition: Type 2 Diabetes Mellitus                                                                                                    |
| 2            |                     |                                                                                                    | ions: Dietary Supplement: Fortified Yogurt Drink; Dietary Supplement: Plain Yogurt Drink                                                                                                    |
| 2            |                     | Intervent                                                                                                    |                                                                                                    |
| 3            | Completed           | Comparison of Aortic I<br>Calcification Using EC<br>Study                                                                                      | Root Dimension Changes During Cardiac Cycle Between the Patients With and Without Aortic Valve<br>G-gated 64-slice and Dual-source 256-slice Computed Tomography Scanners: Results of a Multicente                                      |
| 3            | Completed           | Comparison of Aortic I<br>Calcification Using EC<br>Study<br>Condi                                                                             | Root Dimension Changes During Cardiac Cycle Between the Patients With and Without Aortic Valve G-gated 64-slice and Dual-source 256-slice Computed Tomography Scanners: Results of a Multicente <b>tion:</b> Aortic Valve Calcification |

4 Active, not Efficacy and Safety Comparison of Metformin/Glimepiride Combination Versus Each Compound Alone in New Diagnosed

2 =

-
Trial record 1 of 581 for: Iran, Islamic Republic of

=

Previous Study | Return to List | Next Study >

#### Open Label Comparative Study Of De Novo Renal Allograft Recipients Receiving CSA + MMF + Corticosteroids Versus CSA + Rapamune + Corticosteroids

| This study has been completed.                         | ClinicalTrials.gov Identifier:<br>NCT01601821   |
|--------------------------------------------------------|-------------------------------------------------|
| Pfizer                                                 | First received: May 3, 2012                     |
| Information provided by (Responsible Party):<br>Pfizer | Last verified: April 2013<br>History of Changes |
| Full Text View Tabular View Study                      | Results Disclaimer Phow to Read a Study Record  |

#### Purpose

To compare the safety and efficacy of cyclosporine (CsA) + mycophenolate mofetil (MMF) + corticosteroids © to CsA + Rapamune + Cs with CsA elimination in the Rapamune arm with the introduction of MMF in de novo renal allograft recipients.

| Condition    | Intervention                              | Phase   |
|--------------|-------------------------------------------|---------|
| Inflammation | Drug: CsA+Rapamune+CS<br>Drug: CsA+MMF+CS | Phase 4 |

Study Type: Interventional Study Design: Allocation: Randomized Endpoint Classification:

Endpoint Classification: Safety/Efficacy Study Intervention Model: Parallel Assignment Masking: Open Label Primary Purpose: Treatment

Official Title: An Open Label Comparative Study Of De Novo Renal Allograft Recipients Receiving CSA + MMF + Corticosteroids Versus CSA + Rapamune + Corticosteroids

# **E-Utilities**

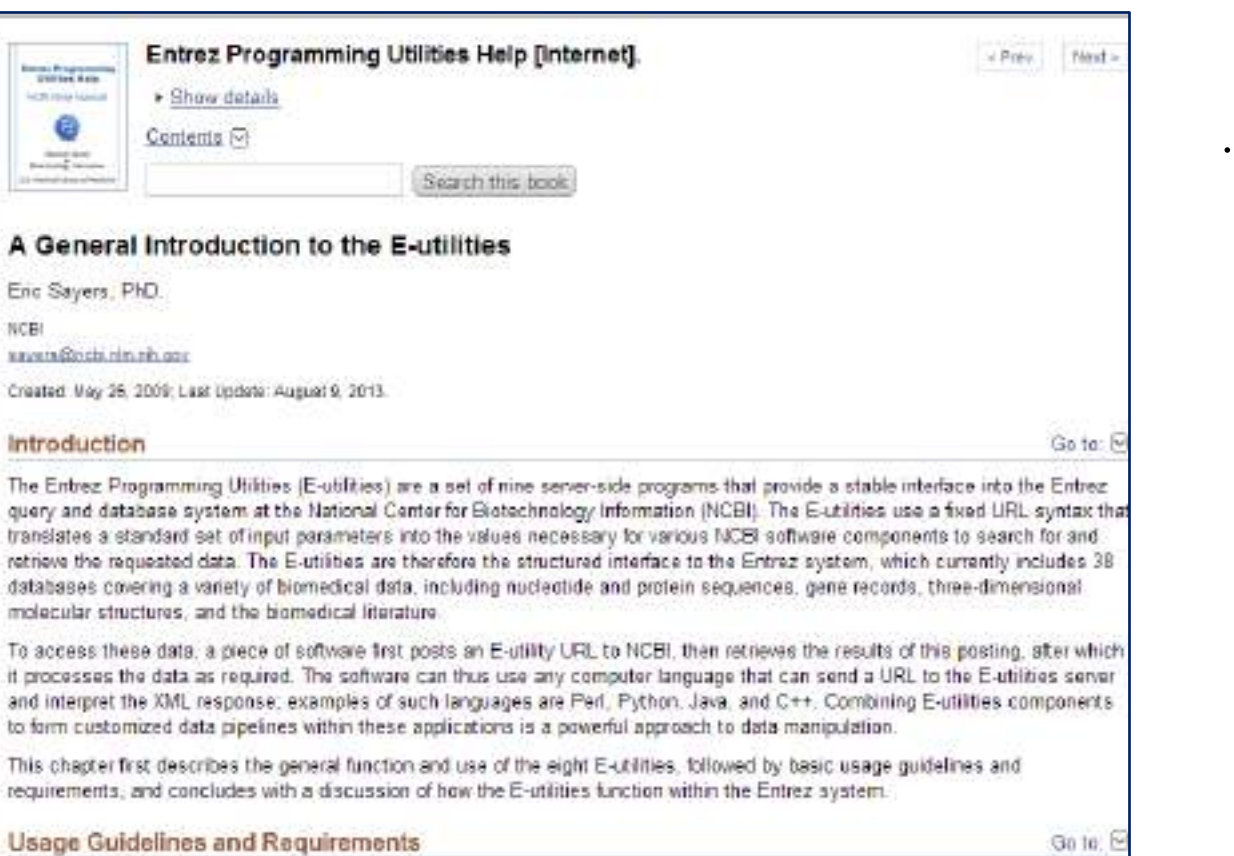

این بخش، خدمات الکترونیک به جامعه را توضیح می دهد.

# Link Out

| LINKING TO A WORLD OF RESOURCES Provider Lists   Journal Lists   File Validation   Links Finder   Library Su                                                                                                    |                                                                                                    |                                                                                                    |                                                                                                    |  |
|----------------------------------------------------------------------------------------------------|----------------------------------------------------------------------------------------------------|----------------------------------------------------------------------------------------------------|----------------------------------------------------------------------------------------------------|--|
| Welcome                                                                                                    | Libraries                                                                                                    | Full-Text Providers                                                                                                    | Other Resource Providers                                                                                                    |  |
| LinkOut is a<br>range of info<br>online resour<br>of LinkOut Ry<br>research too<br>All links are s<br>additional se<br>record. Onlin<br>encourage ty<br>Click on the<br>your resourc<br>full-text prov<br>Send questio | service that a<br>rmation and s<br>ces in order t<br>social order t<br>socially assig<br>arching should<br>e resources the<br>participate is<br>applicable tab<br>es from PubM4<br>riders and pro<br>ons or commer | Nows you to link directly<br>arvices beyond the NCBE<br>o extend, clarify, and sup<br>de full-text publications,<br>ned to specific database<br>d be necessary to access<br>hat may be valuable to us<br>in LinkOut.<br>to access documentation<br>ad and other NCBI databa<br>viders of other resources,<br>ints to <u>inkoutfunchi.nim.ni</u> | from PubMed and other NCBI databases to a wide<br>systems. LinkOut aims to facilitate access to relevant<br>plement information found in NCBI databases. <u>Examples</u><br>biological databases, consumer health information,<br>records. When accessing a link through LinkOut, no<br>the relevant resource that has been linked to the<br>sers of PubMed and other NCBI databases are<br>in on how to become a LinkOut provider and how to link<br>uses. Specific documentation is available for libraries,<br>https:// |  |
| Viewing Link                                                                                                    | Out Resource                                                                                                    | e in NCBI databases                                                                                                    |                                                                                                    |  |
| Mewing Link                                                                                                    | s as Icons in                                                                                                    | PubMed                                                                                                    |                                                                                                    |  |
|                                                                                                    | ve Full Text of                                                                                                    | an Article                                                                                                    |                                                                                                    |  |
| Obtaining th                                                                                                    |                                                                                                    |                                                                                                    |                                                                                                    |  |

تهیه لینک هایی به موجودی کتابخانه های آمریکایی

#### **دیگر بخشهای NCB**

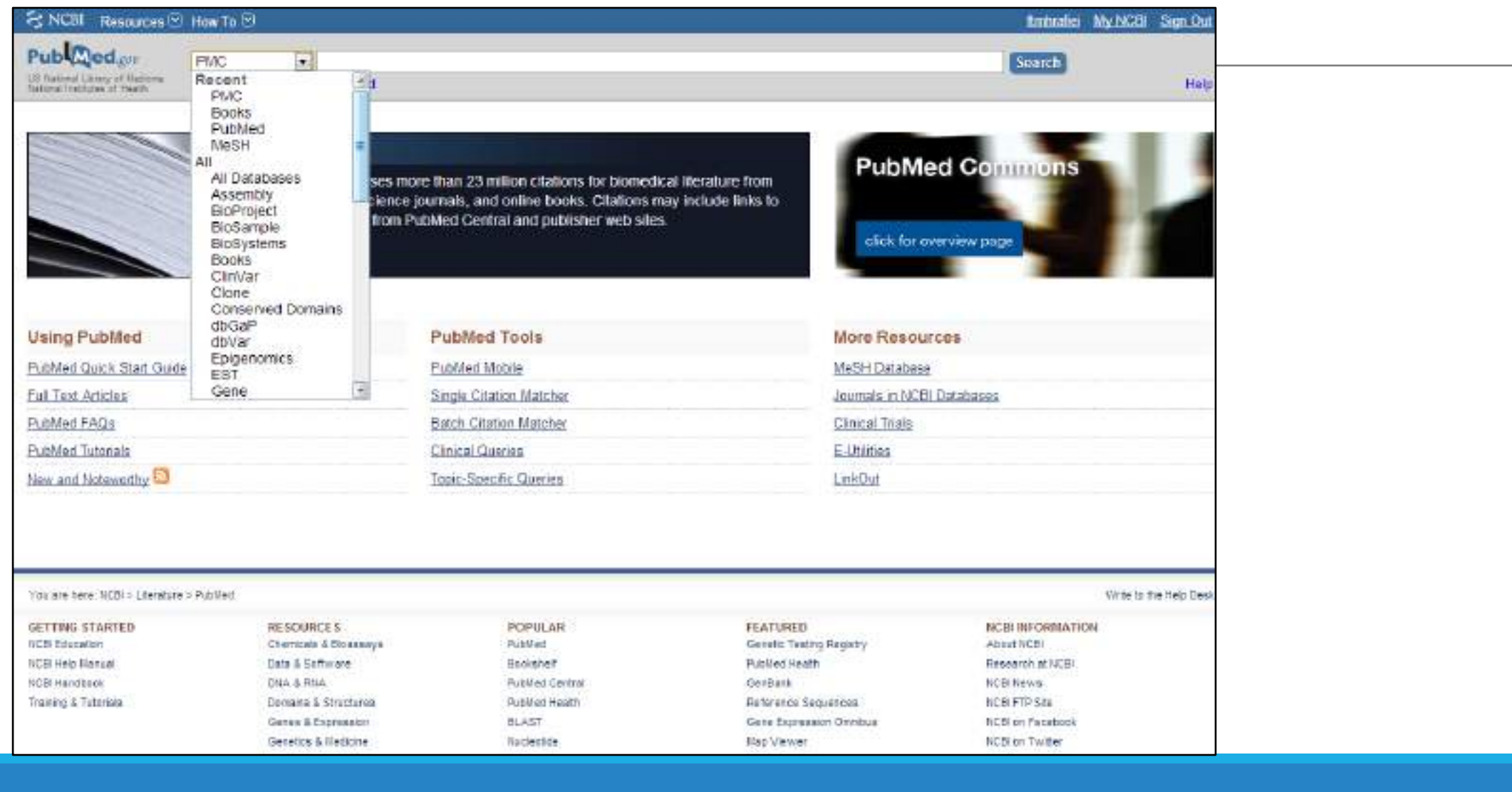

### PMC

| SINCII Researced S New Te (S) | Entropies My NGB Stars Out                                                                                                    |                                                                                                    |  |
|-------------------------------|----------------------------------------------------------------------------------------------------|----------------------------------------------------------------------------------------------------|--|
| EMC PMC                       | La (ant) Abarced                                                                                                    | (Second) resp                                                                                                    |  |
| X                             | PMC<br>PMC is a bise full-field archive of Dismedical and Me science<br>the U.S. National institutes of Health's Mational Library of M | en journal literature at<br>exolution (NE-MLM) Avide new very<br>la read identitie<br>Statutes at<br>Febbolics at<br>Febbolics |  |
| Get Started                   | Participate                                                                                                    | Keep Up to Date                                                                                                    |  |
| EMC_Danimy                    | Add a Jaamaita PMC                                                                                                    | Men in PMC D                                                                                                    |  |
| Sets Godi                     | Paticipation Agricements                                                                                                    | PMC Accounce Mail Lot                                                                                                    |  |
| Jeuerral Cost                 | Elle Sateries en Specificitaria                                                                                                    | Uniting Astroportics Mail Line                                                                                                 |  |
| EMC AAGa                      | tt da Malatina Toola                                                                                                    | Tapping Galdwines Mail List                                                                                                    |  |
| PMC Copyright Notice          |                                                                                                    |                                                                                                    |  |
| Diher Resources               |                                                                                                    | NIH Public Access                                                                                                    |  |
| PMC telescatianal             | 2.8 MILLION Afficies                                                                                                    | Mit Public Access and PMC<br>Mit Menancial Selection Robert<br>Ms Biologicality<br>PMCD PMC Mit MSD Camerica                   |  |
| Open Access Subset            | are actived of MAL                                                                                                    |                                                                                                    |  |
| Extens                        |                                                                                                    |                                                                                                    |  |
| 0LM I/(Ach                    | 1344 265 2348                                                                                                    |                                                                                                    |  |
| PMC Station Search            | Eut-Pertocatos ILIN Particlo Selective Deposit                                                                                         |                                                                                                    |  |

PMC فقط در PubMed جستجو میکند و اگر منبعی یا full text درون پایگاه دیگری مانند Springer باشد، برای شما بازیابی نمی شود، پس بهتر است جستجو را در PubMed انجام دهیم. RESOURCES Chemicals & Bioassays Data & Software DNA & RNA Domains & Structures Genes & Expression Genetics & Medicine POPULAR PubMed Bookshelf PubMed Central PubMed Health BLAST Nucleotide FEATURED Genetic Testing Registry PubMed Health GenBank Reference Sequences Gene Expression Omnibus Map Viewer

## **Book shelf**

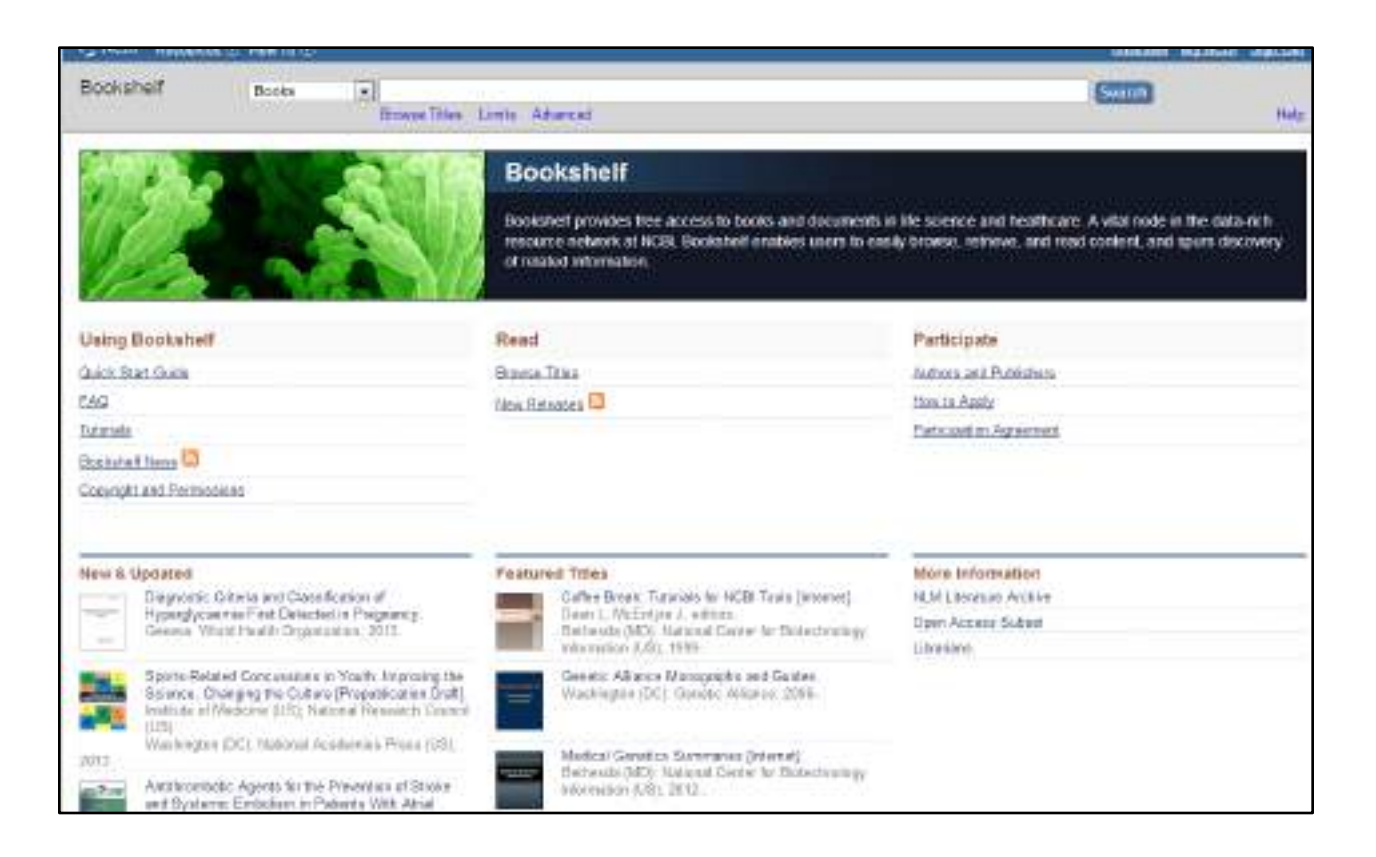

در این بخش میتوان کتابهای موجود در پابمد را مشاهده و دانلود کرد.

## Medline

مدلاین پایگاه اشتراکی است که تنها اطلاعات کتابشناختی و چکیده را ارائه می دهد.

آیا اطلاعات pubmed و Medline یکی است؟

خیر، مدلاین پایگاهی است که از دیرباز وجود داشته، هر منبعی که وارد Pubmed میشود، اگر ارزیابی هایش انجام شود و مشکلی نداشته باشد و معیارهای لازم برای ورود به مدلاین را داشته باشد در مدلاین قرار میگرد.

گاهی اوقات مقالات در حال ارزیابی روی پایگاه Pubmed قرار می گیرند ولی بعد از انجام کلیه ی داوری ها به مدلاین راه می یابند.

نحوه دسترسی به مدلاین:

مدلاین یک پایگاه اشتراکی است، به شما فقط اطلاعات کتابشناختی می دهد و به مجلات لینک نمی دهد.

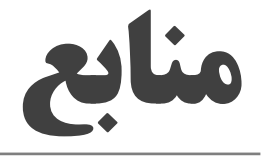

#### حسن زاده محمد، نویدی فاطمه. منابع اطلاعاتی در حوزه ی علوم پزشکی و سلامت. تهران: نشر کتابدار؛ ۱۳۹۰.

مدیرامانی پروانه. راهنمای بهره گیری از ابزارهای فهرست نویسی موضوعی، رده بندی و نمایه سازی در کتابخانه های علوم پزشکی. تهران: نشر کتابدار؛ ۱۳۸۷.